# 2021 年广州市高中阶段学校招考服务平台

报名操作手册(考生)

# 本篇报名操作手册有以下内容:

- 一、身份认证
- 二、系统登录
- 三、网上报名
- (一)考生基本信息确认
- (二)个人资料填写
- 1. 填写个人信息
- 2. 填写简历
- 3. 填写家庭成员
- (三)填报体育项目
- (四)资格申报
- 1. 申报是否参加统一录取
- 2. 申报非户籍生升学资格
- (1) 政策性照顾学生
- (2) 符合公办普通高中报考条件的随迁子女
- 3. 名额分配报考资格
- 4. 申报跨区生
- 5. 申报加分或优先录取资格
- 6. 申报体育或艺术特长生
- 四、问卷调查
- 五、预览确认
- 六、缴费支付
- 七、资料上传

## 报名流程图:

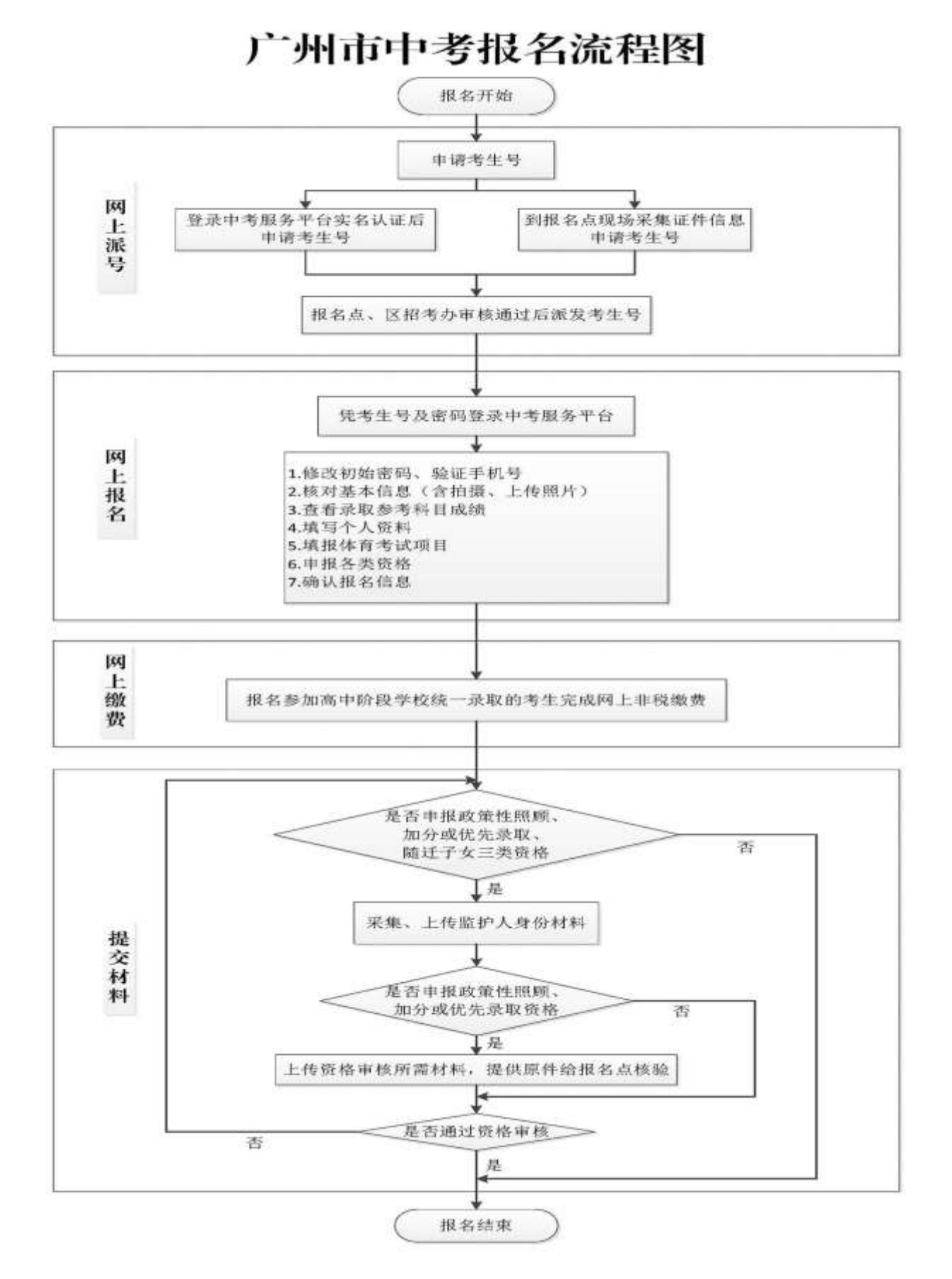

## 一、身份认证

(一) 在浏览器地址栏中输入 https://zhongkao.gzzk.cn,即可打开"广 州市高中阶段学校招考服务平台"主页如下图。

| 2023           | 广州市高中阶段学校招考服务平台                                                                                                    |
|----------------|----------------------------------------------------------------------------------------------------|
| 平台首页 登录认证 网上报名 | 3 自主招生 志愿填报 综合直向 成绩证明 谦和意讯 通出系统                                                                                                    |
|                | ▶ 网上报名                                                                                                    |
|                | <b>直接</b> 申请派号                                                                                                    |
|                | 下载成绩单                                                                                                    |
|                | []] 综合查询                                                                                                    |
|                | 不用跑腿, 在家就能打印中考成绩单                                                                                                    |
|                | 市協等力資介。) 雅泉方式 ) 和田田市<br>* 2000-2020 广州市田生有运商日本方式第三小 地址、「州市政局区建田大马路10号<br>121-销销传导。 第125号9010001号 维上河开展,4月20020000003号<br>建立原用2020年14日(上日十分明章 建山市中国 14、以上163-80号周期主用注题。 |

使用提示: 报名系统使用 HTTPS 新版协议加密传输,使用 win7、win10 及 以上版本的操作系统或手机、iPad 等都可。IE、谷歌、360 等浏览器都可以。 如果不能正常打开页面,请先检查 IE(要求是 IE11 以上的版本)内核浏览器的

"Internet 选项"设置,在"高级"安全选项里要勾选上"使用 TLS1.1"、"使用 TLS 1.2"。

(二)点击页面的"网上报名",进入网上报名登录界面,如下图:

| 1821                                                                            | 广州市高中阶段学校招考服务平台                                                                                                    |
|---------------------------------------------------------------------------------|----------------------------------------------------------------------------------------------------|
| 平台首页 登录认证 📴                                                                     | 上接名 自主招生 志愿地报 综合会词 成绩证明 通知新讯 感出系统                                                                                                    |
| 网上报名:<br>2021年广州市高<br>《广州市招生考试委》<br>考生最迟须于35<br>凡参加我市高中<br>申报相关资格的:<br>。填报流程图 。 | 中阶段学校考试招生报名将于2021年3月8日9:00 至 3月12日 18:00 进行。报名条件、办法、流程等详见<br>员会办公室关于做好我市2021年高中阶段学校考试招生报名工作的通知》。<br>月12日 18:00 前对报名信息予以网上确认,通期未确认的报名无效。<br>阶段学校统一录取的考生须于 3月19日前普录中考服务平台、按系统操作指引缴纳考试费。<br>考生需在规定时间内向报名点提交审核材料。<br>>填报操作手册 今径区报名点联系方式<br>进入网上报名 |

4

登录方式有以下两种:

1. 已有考生号的,使用报名点分配的考生号和密码登录。正确输入考生号、 密码(初始密码由学校提供)、点击"密码登录"按钮进入系统。

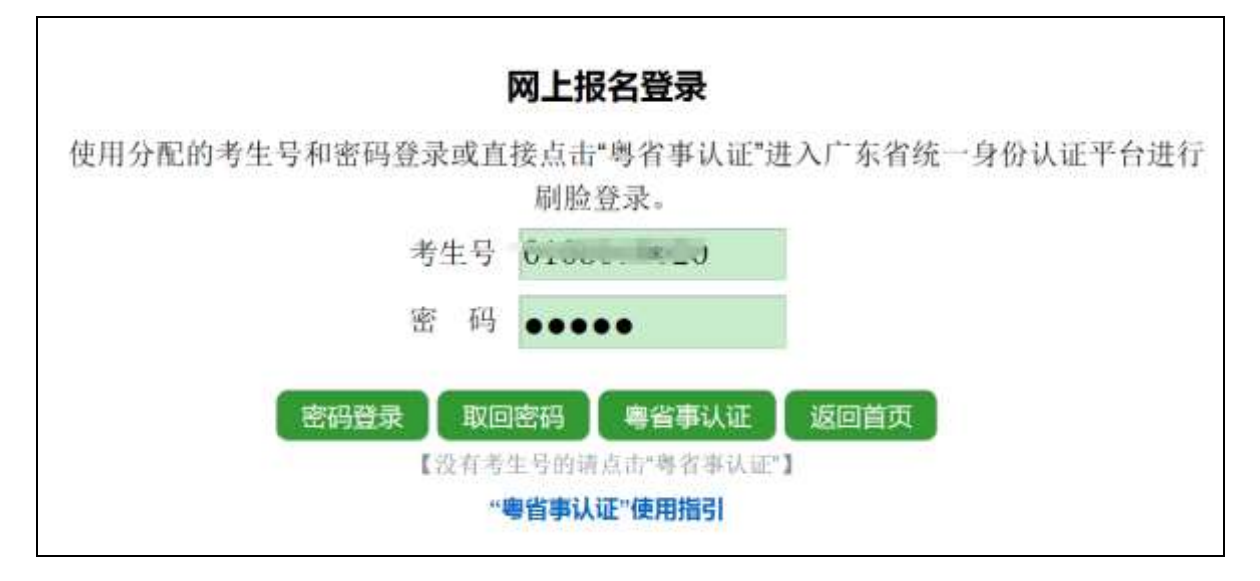

2.没有考生号或申请派号的请点击"粤省事认证"实名认证,点击"粤省事认证"进入广东省统一身份认证平台进行刷脸登录。微信扫码。报名登录和申请派号需要用考生的微信进行扫码和刷考生本人的脸。

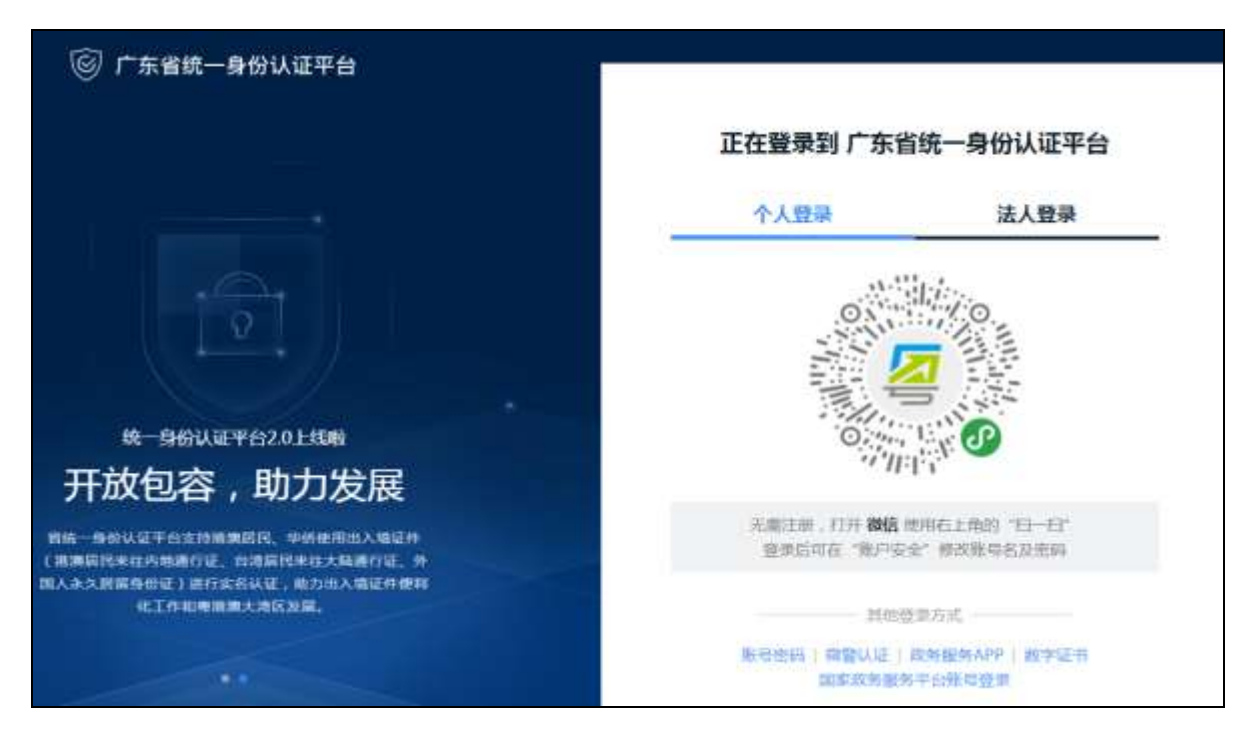

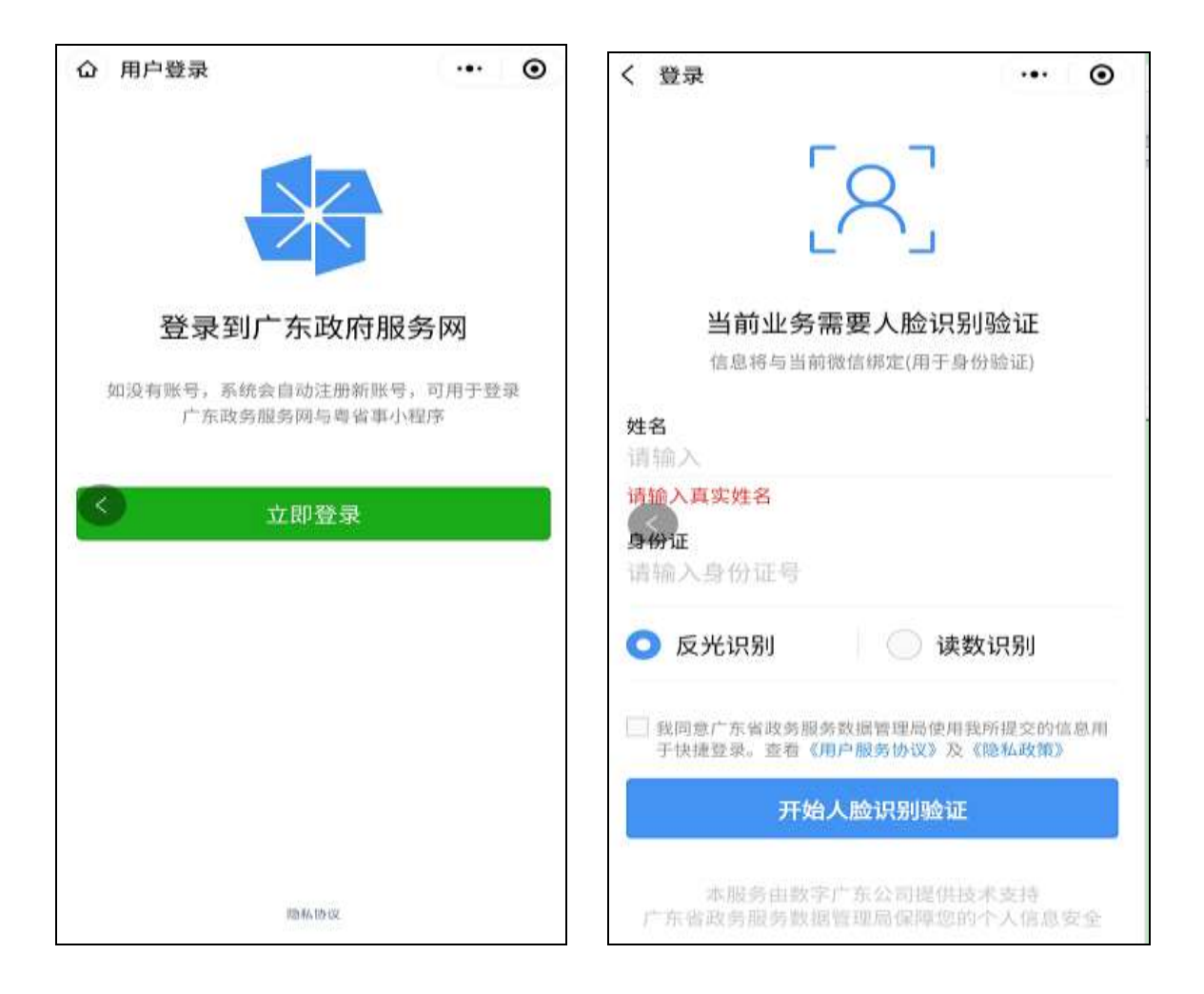

# (三)在线申请派号

| 自最近核查时 | 间,2021-03-05 16:26:17                                                     |                                                                               |                                                                                           |
|--------|---------------------------------------------------------------------------|-------------------------------------------------------------------------------|-------------------------------------------------------------------------------------------|
| 考生姓名   | 1.00                                                                      | 毕业年份                                                                          | 请选择 ~                                                                                     |
| 考生类别   |                                                                           | 考生性别                                                                          | 女 ~                                                                                       |
| 证件号码   | man and the second                                                        | 证件类型                                                                          | 1. 居民身份证 ~                                                                                |
| 户籍所在   | 广东省广州市越秀区                                                                 |                                                                               |                                                                                           |
| 出生日期   | (#HE)-(201-38.)                                                           | 民族                                                                            | 讨选择 ~                                                                                     |
| 姓名生僻   | 香。                                                                        | 斑级                                                                            | 01.初三(01)玉~                                                                               |
| 残疾考生   | 否。                                                                        | 政治面貌                                                                          | 请选择 ~                                                                                     |
| 报名选点   | 请选择 ~                                                                     |                                                                               |                                                                                           |
| 手机号码   | COMPANY OF THE OWNER.                                                     |                                                                               |                                                                                           |
|        | 使用手机 发送短信 发送短信 发送上来的内容,但系统不会给您回复短 送后系统还提示收不到您发出的短信,请引 国电信和联通,不支持虚拟运营商的手机- | 至 1063500217770 进行验证(<br>言),此手机号码用于身份验证<br>炎用手机归属地为广州的其他手<br>号)。"提交保存"报名资料前完成 | 发送完成后报名系统合在1-2分钟后会收;<br>E、通知发送和密码取回等功能。如果多议<br>机号(中国移动手机的成功率最高,其次<br>改手机验证否则将无法提交资料。 重要收益 |

| 材料要求                             | 往届生:身份证,<br>返穗生:身份证,<br>其他:港澳台考生<br>外国护照(须有中学历证明,及委打                                                                              | 户口簿、月<br>户口簿、月<br>上凭港澳台赴<br>中华人民共和<br>七本市户籍是    | 单(结)业证书或学历<br>申(结)业证书或学历<br>时民居住证或来往内地<br>时国外国人居留许可页<br>好民照顾的公证书等材 | 证明等材料:<br>证明等材料:<br>通行证,国外来穂升学生凭考生本人的有效签证<br>)和境外人员住宿登记表等,初中毕业证或同等<br>料。                |
|----------------------------------|----------------------------------------------------------------------------------------------------|-------------------------------------------------|--------------------------------------------------------------------|-----------------------------------------------------------------------------------------|
| 材料上传                             | 章如上帝                                                                                                    |                                                 |                                                                    | 20 1.                                                                                   |
|                                  |                                                                                                    | 请仔细检查你嫌                                         | (将中国) 新国主员<br>同的资料。如臻认无误请点"保有<br>状态开曲中                             | 信息"接钮握交。                                                                                |
| 上 一 二 助件上 图 例 "▲ ● <sup>##</sup> | PG格式的图片或PC<br>自照或扫描的图片如<br>和日工具、Acdse、<br>後低图片分辨率(长<br>(字和图案务必正向<br>○<br>○<br>○<br>○<br>○<br>○<br>○<br>○<br>○<br>○<br>○<br>○<br>○ | DF文档,每<br>DF文档,每小<br>Photoshop<br>可定,否则<br>方向不对 | ★期・◎↑人证件 ◎減路相料                                                     | 小, 照片要求清晰、正向。<br>长图片分辨率(长或宽不超过1500像素), 借<br>含缩小尺寸然后再保存下即可。用于制作PDF文<br>PDF文档里。<br>转好方向!! |

须上传材料:身份证、户口簿、毕(结)业证书或学历证明等材料。

上传材料后,请仔细检查你填写的资料,如确认无误请点"保存信息"按 钮提交:

| 手机号码 | *6%311A#                                                                                                    |
|------|----------------------------------------------------------------------------------------------------|
|      | 至 1063500217770 进行验证(发送完成后报名系统会在1-2分钟后会收到的<br>信),此手机号码用于身份验证、通知发送和密码取回等功能。如果多次发<br>件换使手机归属地为广州的其他手机号(中置移动手机的成功率最高,其次是中<br>号)。"提交保存"报名资料前完成手机验证否则将无法提交资料。 董600048                       |
| 材料要求 | 往届生:身份证、户口簿、毕(结)业证书或学历证明等材料;<br>返穗生:身份证、户口簿、毕(结)业证书或学历证明等材料;<br>其他:港澳台考生凭港澳台居民居住证或来往内地通行证,国外来穗升学生凭考生本人的有效签;<br>外国护照(须有中华人民共和国外国人居留许可页)和境外人员住宿登记表等,初中毕业证或同等<br>学历证明,及委托本市户籍居民照顾的公证书等材料。 |
| 材料上传 | - Fabrie                                                                                                    |
|      | 操奏编辑 道田业历<br>请仔细检查价编写的资料、如确认无误请点"保存信息"按钮提定。<br>状态开递中                                                                                                    |

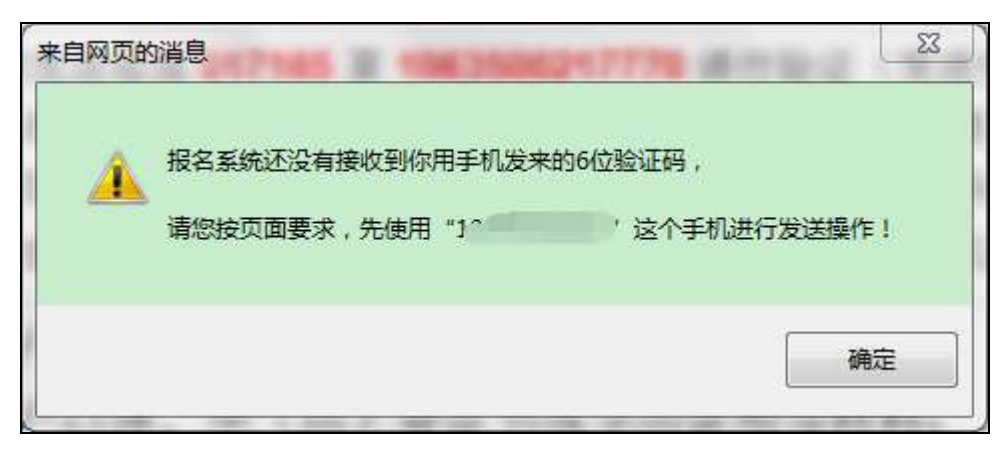

按界面提示发送提示的动态验证码进行验证后,就可以完成申请派号了。

| 1     | 已经新增考生何钧           | 豪的派号申请,请给 | 等区审核。     |   |
|-------|--------------------|-----------|-----------|---|
|       |                    |           | 确定        | S |
| 网页的消息 | 通过。请注意查看短信<br>台密码。 | 或申请页面显示分  | 配的准考证号码和报 | 路 |
|       |                    |           |           |   |

区招考办审核通过后,将收到考生号和初始密码的短信,申请页面也将显 示分配的考生号和初始密码。

| 申报时间::       | 2020-04-07 10:36   |               |                   |                |                |
|--------------|--------------------|---------------|-------------------|----------------|----------------|
| 审核意见:        | 符合(2020-04-07 1    | 10:36,Alsh),派 | 发考生号:             | ,初始密码          | 9: .           |
| <b>考生派号审</b> | 该成功后,可凭考           | 生号到报名通知       | 所列的照相馆拍照画         | 战按照片标准自        | 行上传,待照片上       |
| J LIN J T    | XXXXXXXX 1 -370 3. |               | any should be and | anxing a south | Date i Romo La |

广州应届初中毕业生也可在线申请派号,系统核对信息相符的将自动审核, 生成考生号和初始密码。

# 二、系统登录

生成考生号和密码后,即可登录报名系统。

| 广州市高中                        | 阶段学校招考服务平台                                                                                                    |
|------------------------------|----------------------------------------------------------------------------------------------------|
|                              |                                                                                                    |
|                              | 网上报名登录                                                                                                    |
| 使用报名点分配的考生号和密码登<br>平台进行刷脸登录。 | 录或直接点击"粤省事认证"进入广东省统一身份认证                                                                                                    |
| 考生号                          | Contemporation in the second second s |
| 密 码                          | •••••                                                                                                    |
| 密码登录<br>【没有考生号》              | 粤省事认证 返回首页<br>音派号的请点击"粤省事认证"】                                                                                                    |

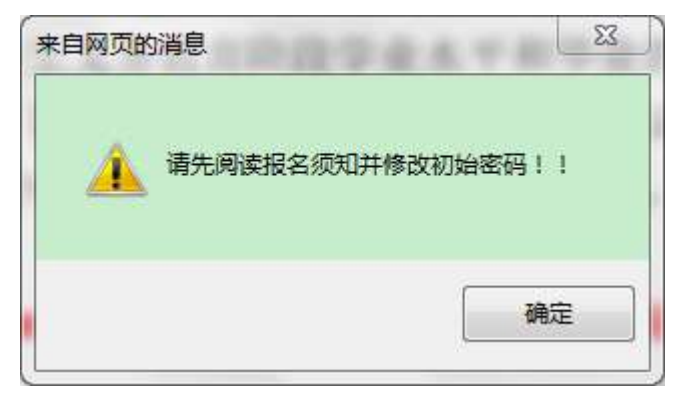

点击确定后进入报名系统。

#### 学生须知 返回首页

#### \min 考生您好,

欢迎进入2021年广州市中考服务平台。根据《广州市教育局印发<关于进一步深化高中阶段学校考试招生制度改革的实施 意见>的通知》(總数規字(2018)8号)精神,愿在本系续报考的初中学业水平考试是义务教育阶段的终结性考试,主要衡 量学生达到国家规定学习要求的程度,其考试成绩是学生毕业和升学的基本依据。所有初中应届毕业生和报考我市普通高中 学校的返穗生,往届生均须参加初中学业水平考试。报名过程中注意阅读有关文字说明及提示,如符合有关条件的,请在"资 格申报"一栏进行申报。

本次报名时间为:2021年3月8日 9:00 至 3月12日 18:00,考生必须在报名截止时间前对所填报的报名信息予以确认, 考生逾时未确认则其报名无效。

#### 隐私条款

隐私权是每个人的重要权利,广州市招生考试委员会办公室非常重视用户个人信息和隐私的保护。在使用广州市中考服 务平台前,请您务必仔细阅读并透彻理解本《隐私条款》。一旦您选择使用或继续使用,即表示您认可并接受本《隐私条 款》现有内容及其可能随时更新的内容,同意我们按照本《隐私条款》收集、使用、披露、储存和分享,或以其他方式运用 您的相关信息。广州市招生考试委员会办公室非常重视对未成年人信息的保护。若您是18周岁以下的未成年人,在使用广州 市中考服务平台前,应事先取得您的家长或法定监护人的同意,并请要求您的父母或监护人阅读本《隐私条款》。

#### 第一条信息教集

你现他的估算

广州市招生考试委员会办公室可能会通过如下方式收集与您有关的信息。

#### 阅读隐私条款,签订考生诚信考试承诺书,如下图:

#### 隐私条款

隐私权是每个人的重要权利,广州市招生考试委员会办公室非常重视用户个人信息和隐私的保护。在使用广州市中考撮 务平台前,请您务必仔细阅读并透彻理解本《隐私条款》。一旦您选择使用或继续使用,即表示您认可并接受本《隐私条 款》现有内容及其可能随时更新的内容。同意我们按照本《隐私条款》收集、使用。披露。储存和分享,或以其他方式运用 您的相关信息。广州市招生考试委员会办公室非常重视对未成年人信息的保护。若您是18周岁以下的未成年人,在使用广州 市中考服务平台前,应事先取得您的家长或法定监护人的同意,并请要求您的父母或监护人阅读本《隐私条款》。

#### 第一条信息收集

广州市招生考试委员会办公室可能会通过如下方式收集与您有关的信息。

1、您提供的信息

您使用我们的服务时,向我们提供的相关个人信息,例如您的姓名,证件号码、邮寄地址、电话号码、家庭成员信息、其他 信息等信息;您使用我们的服务时所储存的信息。

2、我们获取的您的信息。

您使用服务时我们可能收集如下信息;日志信息。指您使用我们的服务时,系统可能通过cookies或其他方式自动采集的技术 信息,包括但不限于;IP地址信息、硬件设备或软件信息。SDK或API版本。平台、时间截、应用标识符、应用程序版本、会 话启动/停止时间等。

3, 其合法途径收集您的信息。

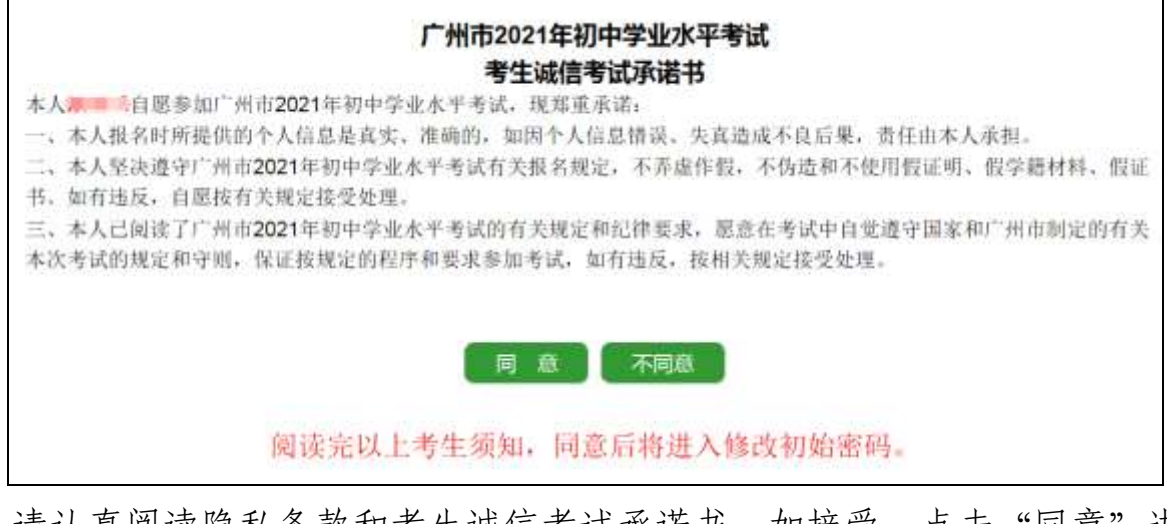

请认真阅读隐私条款和考生诚信考试承诺书,如接受,点击"同意"进入 下一步修改初始密码。否则点击"不同意"放弃本次中考报名。

### 修改初始密码,如下图:

| 密码                                                                                                    | 马手机号码修改                                                                        |                                                                                                    |
|----------------------------------------------------------------------------------------------------|--------------------------------------------------------------------------------|----------------------------------------------------------------------------------------------------|
| 考生姓名:                                                                                                    | 880                                                                            |                                                                                                    |
| 新密码:                                                                                                    |                                                                                |                                                                                                    |
| 重复密码:                                                                                                    |                                                                                |                                                                                                    |
| 手机号码:                                                                                                    |                                                                                | 未核验                                                                                                    |
| 6                                                                                                    | 禄存 退出                                                                          |                                                                                                    |
| ·尽量设置足够复杂易记的密码,千万不要用"出生年月<br>·新登录密码须输入8-15位的半角数字,大写字母和小与<br>大小写。<br>·考生应保管好自己密码,切勿提供给同学及朋友,否则<br>来保存好,便于目后进行相关查询时使用。忘记密码可<br>接登录。<br><b>手机号码用于报名录取期间联系您,用于接收市招考点<br/>系方式正确,请按提示进行核验:</b><br>请您使用以上手机号码 在报名确认前发送短信(<br>认,无法完成核验的请更换其他手机号码! | "或完整的电话号号<br>字母的组合,不当<br>则您的信息将会不多<br>以使用填写的手机<br>办发送的免费成绩/<br>**** 至 10635002 | 马傲密码。<br>思输入其他特殊字符和中文。英文字母要注意区分<br>定全。如果您容易忘记密码请把设好的密码记录下<br>,号码手机进行取回或使用粤省审认证方式删脸直<br>短信、审核、通知信息等。为保证所填手机号联<br>217770进行核验,请尽快完成以免影响报名确 |

请认真阅读界面文字提示,重新设置后点击"保存"确认,务必记住新密码,以便日后修改报名信息、填报志愿、查询成绩等。注意,英文字母要区分大小写!手机号码用来免费接收我们发给你的各种提醒、成绩、录取结果等信息的短信。这里核验填写的手机号码,需要按提示发送自己的考生号到指定的号码。

考生应保管好自已的密码,切勿提供给同学及朋友。

密码修改成功后,系统会提示重新登录,如图:

| R目网页的 |                                         |         |
|-------|-----------------------------------------|---------|
| 4     | 报名系统还没有接收到你用手机发来的考生号,                   |         |
|       | 请您先使用"1361"这个手机发送"010<br>1063500217770" | )" 至号码" |
|       |                                         | 确定      |

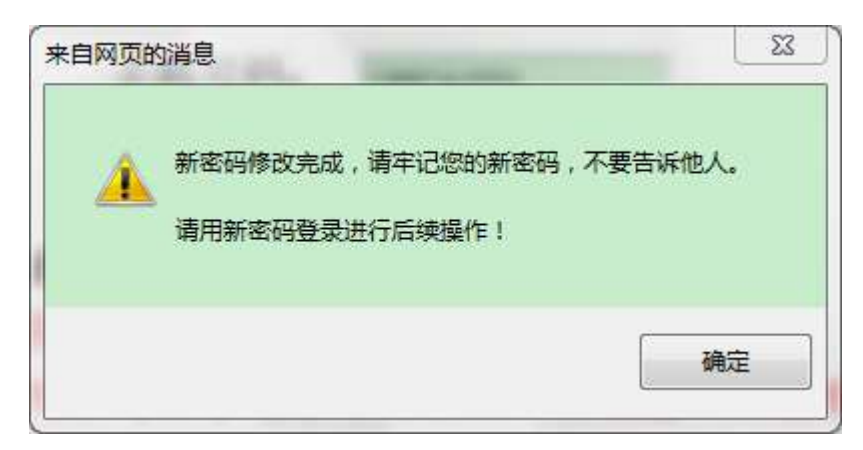

点击"确定",用新密码重新登录,登录后就可以"网上报名"了。

# 三、网上报名

## (一)考生基本信息确认

户籍生如下图:

|                                          | 考生基本信息确认                                                                                                    |             |
|------------------------------------------|----------------------------------------------------------------------------------------------------|-------------|
| 考生基本信息<br>真报与中招录取等<br>若发现信息有<br>信息"按钮继续。 | 由毕业学校提供,经学籍管理部门审核。考生姓名、性别、户籍、照片等基本信息关系到<br>各个重要环节,请考生务必认真逐一核对是否与本人情况一致。<br>误,请立即向学校报告由学校统一处理,符信息修正后再进行报名。若已确认无误,点言 | 到志愿<br>击"确认 |
| 考生号                                      | 010                                                                                                    | 1.00        |
| 考生姓名                                     |                                                                                                    |             |
| 考生性别                                     | 男                                                                                                    |             |
| 身份证号                                     | a deservation of the second second second second second second second second second second second second second    |             |
| 户口所在地                                    | 广东省广州市荔湾区                                                                                                    | ۰.          |
| 是否户籍生                                    | 龙                                                                                                    | 100         |
| 是否具有我市<br>三年完整初中学籍                       | 是                                                                                                    |             |
| 是否具有本校<br>三年初中完整学籍                       | 是                                                                                                    |             |
| 备注                                       |                                                                                                    |             |

非户籍生如下图:

|                                          | 考生基本信息确认                                                                                                    |
|------------------------------------------|----------------------------------------------------------------------------------------------------|
| 考生基本信息<br>填报与中招录取等<br>若发现信息有<br>信息"按银继续。 | 由毕业学校提供,经学籍管理部门审核。考生姓名、性别、户籍、照片等基本信息关系到志愿<br>各个重要环节,请考生务必认真逐一核对是否与本入情况一致。<br>误,请立即向学校报告由学校统一处理,特信息修正后再进行报名,若已确认无误,点击"确认                                                                                                    |
| 考生号                                      | 01                                                                                                    |
| 考生姓名                                     | Tenter and the second second sec |
| 考生性别                                     | <u>x</u>                                                                                                    |
| 身份证号                                     | CONTRACTOR OF CONTRACTOR OF CONT |
| 户口所在地                                    | 广东省佛山市南海区                                                                                                    |
| 是否户籍生                                    | 杏                                                                                                    |
| 是否具有我市<br>三年完整初中学籍                       | 是                                                                                                    |
| 是否具有本校<br>三年初中完整学籍                       | 是                                                                                                    |
| 备注                                       | 過難,<br>如果你不是广州市户籍,若符合政策性照顾学生条件的请注意及时进行申报,审核通过后将享受与本市户籍考生同等的入学<br>传通。                                                                                                    |

请认真阅读界面文字说明并认真核对个人信息,若信息正确,请点击"信息无误"进入下一步。若发现信息有误,请直接点击"退出",并立即向学校报告,由学校统一处理。

确认信息无误后,将转到初中学业水平考试录取参考科目成绩。考生须查看、确认本人的初中学业水平考试录取参考科目考试成绩。如下图:

| 录取参考科目考生号                                                                                                    | 如 <b>小子立</b> 小<br>姓名                                                                     | 科目                                                                                                  | 科目等级                                                                                            | 备注                                                                                                    |
|----------------------------------------------------------------------------------------------------|------------------------------------------------------------------------------------------|----------------------------------------------------------------------------------------------------|-------------------------------------------------------------------------------------------------|----------------------------------------------------------------------------------------------------|
|                                                                                                    | aktion                                                                                   | 地理                                                                                                  | A                                                                                               |                                                                                                    |
| Design and                                                                                                    | 0.00                                                                                     | 生物学                                                                                                 | A                                                                                               |                                                                                                    |
| 2000.000.0000                                                                                                    | 10000                                                                                    | 信息技术                                                                                                | A                                                                                               |                                                                                                    |
| .根据《广州市教育局印发关于<br>(2018)8号)与《广州市教育<br>『方案(试行))的通知》,4                                                                           | ·进一步深化高中群<br>局关于印发(广州<br>战市初中学业水平3                                                       | 1段学校考试招生制度(<br>市初中学业水平考试)<br>等试录取参考科目包括                                                             | 改革的实施意见的通知)<br>也理生物学信息技术音9<br>地理、生物学、音乐、                                                        | ) (穂教規字<br>乐美术等科目考试3<br>美术、信息技术共                                                                                                    |
| .根据《广州市教育局印发关于<br>(2018)8号)与《广州市教育<br>重方案(试行))的通知》,4<br>4,原始成绩满分均为100分。<br>在考生总人数所占比例分别表<br>生物学科目成绩为闭卷笔试分<br>L考试(或闭卷笔试)分数与用    | ·进一步深化高中时<br>同关于印发(广州<br>收市初中学业水平司<br>各录取参考科目成<br>引分为:A(25%)<br>→数与实验操作考试<br>分数本         | (投学校考试招生制度)<br>日市初中学业水平考试)<br>各试录取参考科目包括<br>绩评定由高到低分为4<br>、B(35%)、C(25<br>公分数相加,经转换后)<br>目加,经转换后以等级 | 改革的实施意见的通知)<br>地理生物学信息技术音外<br>地理、生物学、音乐、<br>、B、C、D、E五个等<br>%)、D(10%)、E(<br>以等级形式呈现。音乐、<br>形式呈现。 | <ul> <li>(               (             截教规字          </li> <li>             新美术等科目考试:         </li> <li>             美术、信息技术共         </li> </ul> <li>             (             5%         </li> <li>             美术考试成绩为         </li> |
| .根据《广州市教育局印发关于<br>(2018) 8号)与《广州市教育<br>每方案(试行))的通知》,4<br>4,原始成绩满分均为100分。<br>全市考生总人数所占比例分别表<br>.生物学科目成绩为闭卷笔试分<br>L考试(或闭卷笔试)分数与用 | →进一步深化高中时<br>局关于印发(广州<br>支市初中学业水平<br>各录取参考科目成<br>引分为:A(25%)<br>>数与实验操作考试分数材<br>现场操作考试分数材 | (段学校考试招生制度)<br> 市初中学业水平考试)<br>告试录取参考科目包括<br>绩评定由高到低分为4<br>、B(35%)、C(25<br>(分数相加,经转换后)<br>目加,经转换后以等级 | 改革的实施意见的通知)<br>地理生物学信息技术音引<br>地理、生物学、音乐、<br>、B、C、D、E五个等<br>%)、D(10%)、E(<br>以等级形式呈现。音乐、<br>形式呈现。 | <ul> <li>(         · (         · 截 教規字         · (         · 截 教規字         · (         · 私等科目考试3         · 美术、信息技术共         ·         · (         · 基         · 基         · (         · 数         ·         ·</li></ul>                  |

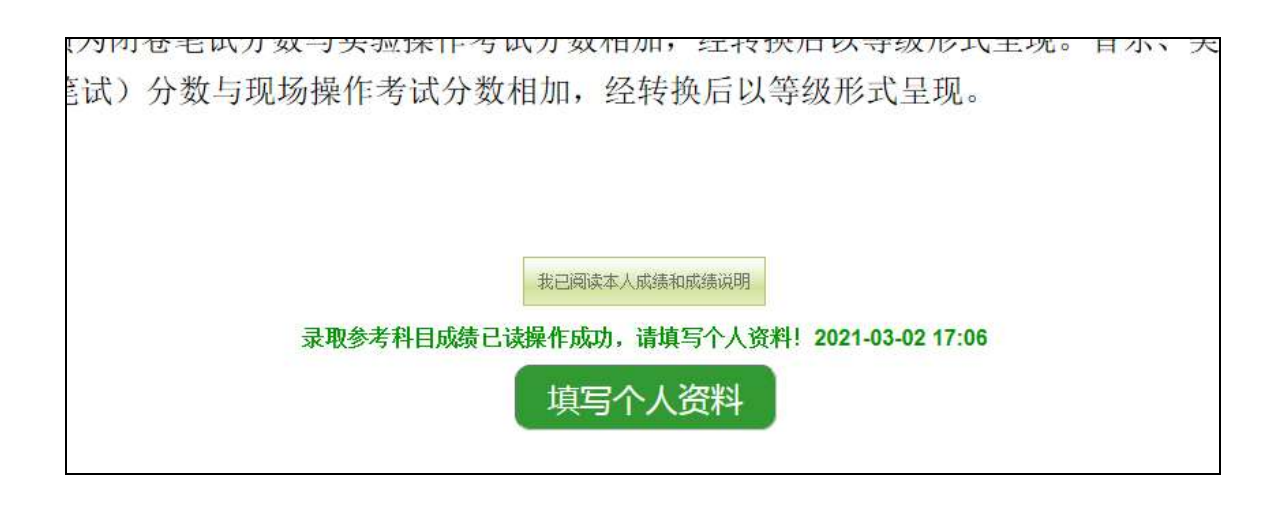

### (二)个人资料填写

## 1. 填写个人信息

请再次核对"学生基本信息",若发现问题,请立即向学校报告。

| 515                                                                                                    | 姓名                         | 性别男          |         |
|----------------------------------------------------------------------------------------------------|----------------------------|--------------|---------|
| <b>訪</b> 友族 汉族                                                                                                  | 政治面貌 群众                    | 毕业年份 2021    | 1000    |
| 生类型 应届生                                                                                                    | 毕业学校 广州200                 | 所在班级 初三(01)班 | C.L.    |
| E件类别 居民身份证                                                                                                    | 证件号码                       | 出生日期         | A COLOR |
| 有我市三年初中完整学籍 是                                                                                                   | 具有本校三年完整初中学籍 是             |              | 1.00    |
| 本资料编写说明:<br>基本信息若与本人情况不相符的<br>全部项目創業違写。違实项记者                                                                    | 的可联系学校(报名点)进行修改。<br>1"保存"。 |              |         |
| the second second second second second second second second second second second second second second second se | L 40074 T                  |              |         |

核对无误后,便可开始填写下列内容。如下图:

| 户口所在地: 1                          | 东省广州市荔湾                           | X                                                                                                    |
|-----------------------------------|-----------------------------------|----------------------------------------------------------------------------------------------------|
| 所在街道或镇:                           | 请选择,                              | ◇ 所在居委或多: ──── ~                                                                                                    |
| 考生祖籍籍贯:                           | 一请选择一                             |                                                                                                    |
| 居住所在地区。                           | 请选择                               | ▼居住详细地址:                                                                                                    |
| 考生政治面貌;                           | 群众                                | v                                                                                                    |
| 考生是否残疾;                           | 香                                 |                                                                                                    |
| 既往病史情况:                           | 请选择                               | *                                                                                                    |
| 收短信手机号:                           |                                   | 【未完成核验】                                                                                                    |
| 广州市招考<br>归属地为广东省<br><b>为保证所</b> 场 | 办免费短信服务:<br>内的移动,联通,<br>[手机导联系方式] | #用号码前級为106350021777,能为考生提供通知消息、审核结果、考试成绩、录取结果等短信、请填写<br>电信三大运营商的手机号码。如果是外省的手机号码或已停用接收短信功能的手机将无法接收到短信。<br>正确,请按提示进行核验: |
| 请您尽快使                             | 用手机号1365                          | 在报名确认前发送短信 010°至 1083500217770 完成核验,以免影响报名确认。无法完成                                                                     |
| 核验的请更换其                           | 他手机号码!                            |                                                                                                    |
|                                   |                                   | #782.12B                                                                                                    |

填写上述资料完毕并检查无误后,点击"保存基本信息",进入下一步简历 填写。可随时返回修改上一步的资料。

#### 2. 填写简历

填写个人简历前,请仔细阅读界面上的"个人简历填写说明",最多填写三 项,填写完毕后点击"保存个人简历"。如下图:

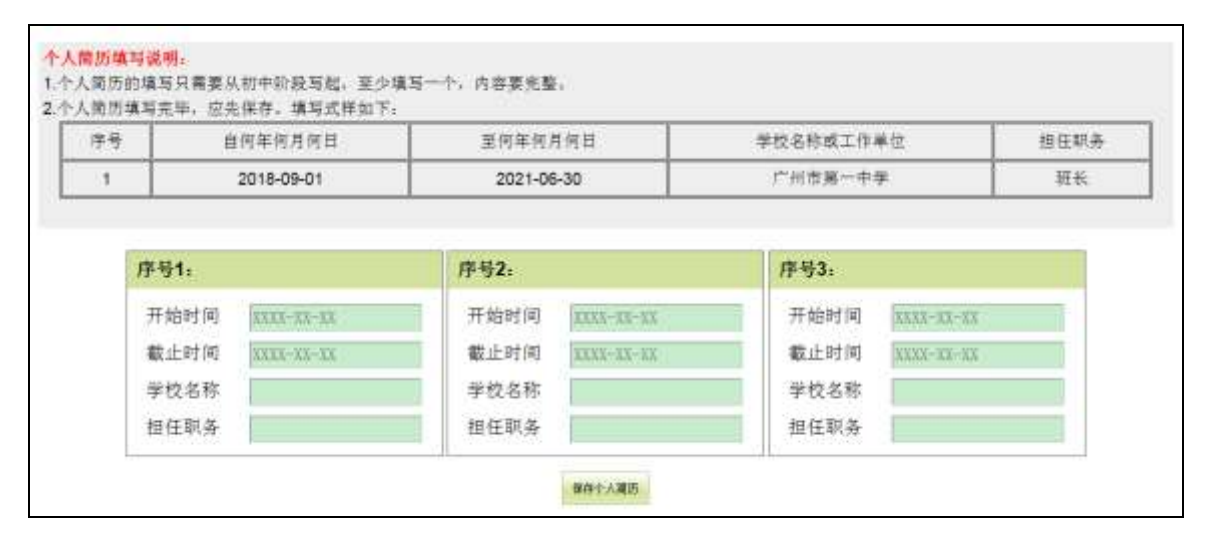

#### 3. 填写家庭成员

最多填写两位家庭成员,填写完毕后点击"保存家庭信息"。如下图:

| 名  | 家庭成员                | 政治  | 面貌       | 工作单位           | 职务  | 联系电话        |
|----|---------------------|-----|----------|----------------|-----|-------------|
| z. | 父亲                  | 81  | 众        | 广视宾馆           | 光   | 13588888888 |
| 四  | 母亲                  | 8   | <i>统</i> | 无              | 无   | 02083861859 |
|    | 305.301.005.302.4.2 |     |          | 35-30140-54.21 |     |             |
|    | 家庭成品1.              |     |          | 安府成品2.         |     |             |
|    | 姓名                  |     |          | 姓名             |     |             |
|    | 关系                  | 请选择 | ~        | 关系             | 请选择 | ~           |
|    | 政治面貌                | 请选择 | *        | 政治面貌           | 请选择 | ~           |
|    | 工作单位                |     |          | 工作单位           |     |             |
|    | 职务                  |     |          | 职务             | 1   |             |
|    | 服系由话                |     |          | 服系电话           |     |             |

## (三) 填报体育考试项目

选择体育考试项目前,请仔细阅读界面内容提示和点击查看体育考试安全告知书。如下图:

| 皆生须知 学考成绩个人资料 🔅        | 喻项目 资格申报 问卷调查 预范确认 虚变支付 材料上传 延回首页                                                                                                    |
|------------------------|----------------------------------------------------------------------------------------------------|
| 体育考试项目填写说明:            |                                                                                                    |
| 1.普通考生从800米 (女) /1000% | 长(男)、100米游泳选一项,然后从立定跳远、三级鼓跳、一分钟跳绳、投掷实心球、推铅球、足球、                                                                                                    |
| 球、排球三大类八个项目中选取两        | 两个不同类的项目进行考试。                                                                                                    |
| 2.特殊类考生按有关规定可申请外       | 6考、探考或特殊体育考试,然后打印考前医务审核申请表。                                                                                                    |
| 3.特殊类考生的申请被审核为"不?      | 符合",则要按备选项目参加考试。                                                                                                    |
| 4.考生提出的缓考申请如果被审核       | §为" <b>不符合</b> ",考生需按时参加体育正常批次考试。                                                                                                    |
| 5.每位考生请注意点击查看《体育       | 《考试安全告知书》。                                                                                                    |
|                        |                                                                                                    |
| 体育本生类制。 1. 普通考生        | w in the second second s |
| 是否申请缅孝, 请这样            |                                                                                                    |
| 老说项目1. 请选择 - 老说项目      | 2. 请选择 🗸 考试项目3. 请选择 🖌                                                                                                    |
|                        |                                                                                                    |
|                        | # 存 量量得到考试发生素如料                                                                                                    |
|                        |                                                                                                    |
|                        | Lines and Lines                                                                                                    |

 考生类别为普通考生的,从800米(女)/1000米(男)、100米游泳选 一项,然后从立定跳远、三级蛙跳、一分钟跳绳;投掷实心球、推铅球;足球、 篮球、排球三大类八个项目中选取两个不同类的项目进行考试。可以根据自己 的实际情况选择"是否申请缓考",然后保存。如下图:

| DIE1. | 1. 10007     | ✓ 考慮項目2, 1. 投展実心理 ✓ 考 | HUTEL 5. 一分神武体, 💙 |                      |                        |                       |                       |
|-------|--------------|-----------------------|-------------------|----------------------|------------------------|-----------------------|-----------------------|
|       |              | 2021-03-02            | 217:22体育考试信息已提交   |                      |                        |                       |                       |
|       |              |                       | 并 并 重要体具有以安全表知符。  |                      |                        |                       |                       |
| 是申报审  | <b>想内容</b> 。 |                       |                   |                      |                        |                       |                       |
|       |              |                       |                   |                      |                        |                       |                       |
|       | 17220        |                       | 72232             | 申請                   | 绩考<br>情况               | 择考。<br>申核             | 免考<br>備況              |
| 姓名    | f±50         | 考试项目                  | 申报信息              | 申请<br>审核<br>学校<br>意见 | (編考)<br>情況<br>終申<br>意見 | 择考、<br>申核<br>学校<br>意见 | · 免考<br>備況<br>終1<br>意 |

考生类别为申请择考的,请详细描述原因。择考考生可根据自身实际情况在统一考试项目中选择 1-3 个项目(同类别项目只能择其一)。若你申请的择考审核不符合条件,则按普通考生参加考试,参加备选项目考试。如下

图:

| 申请提考。 3         |                 | ->)<br>->)              |                                                                                                    |                            |                             |                            |                            |
|-----------------|-----------------|-------------------------|----------------------------------------------------------------------------------------------------|----------------------------|-----------------------------|----------------------------|----------------------------|
| 项目1, [2. 排      | - 桓○文祖          | 译考项目2. 6. 一             |                                                                                                    |                            |                             |                            |                            |
| 項目,【当免)         | 专、探索或特殊体        | 南考试的申请被最终               | 审核为"不符合"时,你要以普通考生身份参加考试】                                                                                                    |                            |                             |                            |                            |
| 明目1, 2, 10      | 応卡 ~ 約約 米00     | 项目2. 1. 投册实心            | 球 > 未试项目3。 6. 足球 >                                                                                                    |                            |                             |                            |                            |
|                 |                 | 202                     | 1-03-02 17:25体育考试信息                                                                                                    | 己提交                        |                             |                            |                            |
|                 |                 |                         |                                                                                                    |                            |                             |                            |                            |
|                 |                 |                         |                                                                                                    |                            |                             |                            |                            |
|                 |                 |                         | · · · · · · · · · · · · · · · · · · ·                                                                                                 |                            |                             |                            |                            |
|                 |                 | 14 59 1                 | 存存 重新推荐制成全点标准 排标点制工作用                                                                                                    | 十書打印.                      |                             |                            |                            |
|                 |                 | 说明中                     | # 8 重量計算制试验室查報书<br>計算具制造的室查報告 计引用制度 计引用制度 计引用制度 计<br>则除其 等生申请 表在 考生 无 成基本 信息 编 可并且 确认 后                                               | 十歳打印。                      |                             |                            |                            |
| 是申报审核内部         | ×.              | 供明中                     | # # 量量推算制进设金易用器 目目点电生中击<br>则外关系生中请表在考生完成基本信息编写并且确认后                                                                                   | 十載打印。                      |                             |                            |                            |
| 是申报审核内          | 8.              | (说明:*                   | ● 章 重备件算机就完全品格器 目前出来工作用<br>除关系生中请表在考生完成基本信息编写并且确认品                                                                                    | 十載打印。<br>申請                | 1重考                         | 择考                         | 、免考                        |
| ■申报审核内3<br>#4.4 | S.              | <b>供用</b> *             | 资 资 重新非常考试资金当场书 把制造为工作用<br>》除此考生申请表在考生完成基本信息编写并且确认品                                                                                   | 中國<br>中國<br>軍術             | 編え<br>第2                    | 择考                         | 、免考<br>(靖况                 |
| 是申报审核内;<br>姓名   | 5.<br>1191      | ik∰≢<br>考试项目            | ● 章 量量推算和武安全面接任 日月高先生年前<br>除关于生中请表在考生元成基本信息编写并且确认后<br>申报信息                                                                            | 十載(打印)。<br>申請<br>単校<br>学校  | 援考<br>(靖況)<br>※中            | 择考                         | 、免考<br>(精況<br>共中           |
| ■申报审核内:<br>姓名   | 5.<br>1191      | ψ∰≢<br>考试项目             | ● 章 重新非常和武安全选择书 目前点本工作由<br>例外关系生中请表在考生元成基本信息编写并且确认后<br>申报信息                                                                           | 中間<br>中間<br>学校<br>意見       | <b>護考</b><br>然幣況<br>意見      | 择考<br>审相<br>学校<br>意见       | 、 免考<br>(情况)<br>           |
| ■申报审核内:<br>姓名   | 2.<br>1191      | <sub>说明</sub> 非<br>考试项目 |                                                                                                    | 中設行印。<br>中設行印。<br>学校<br>意見 | / <i>紙考</i><br>/ 终审<br>- 意見 | 择考<br>审核<br>意见             | 、 免考<br>(精況<br>参車<br>意見    |
| 里申报审核内:<br>姓名   | ड.<br>1191<br>ज | <sub>说明</sub> 非<br>考试项目 | ● 京 重価は資料請求金加級 日刊品本工作出<br>(株美写生申请表在考生元成基本信息講写并且優认品<br>申报信息<br>俳優信息<br>俳優:申请译考, 投信实心球,一分钟説場,面詳<br>優選:普通考生, 100米游泳,投卵实心球,足球<br>原図:中##不由 | 中設打印。<br>中設<br>単校<br>意見    | )<br>(編考<br>(特単<br>(意見      | 择表<br>审相<br>学校<br>意见<br>许中 | 、 <del>免考</del><br>(精況<br> |

须向报名点(学校)提交有关证明材料,经医务审核通过后才能生效!

确定

取消

你是否确定要保存信息?

| 在自网页的 | 消息                                                                        |
|-------|---------------------------------------------------------------------------|
| ?     | 考生你好,你申请择考,目前选择了3个考试项目,<br>选择1个或2个或3个项目成绩计算方法是有区别的,请你注意了解!<br>你是否确定要继续操作? |
|       |                                                                           |

3. 考生类别为**申请特殊体育考试**的,请详细描述原因。若你申请的特殊体 育考试审核不符合条件,则按普通考生参加考试。如下图:

|              | 3.申请特殊体育考试               |                         |                                                                |                             |                        |                       |                         |
|--------------|--------------------------|-------------------------|----------------------------------------------------------------|-----------------------------|------------------------|-----------------------|-------------------------|
| 原因分类,        | 1.视力残疾一级                 | •                       |                                                                |                             |                        |                       |                         |
|              | 特殊体育项目                   |                         |                                                                |                             |                        |                       |                         |
|              | 1、視力指度一级                 |                         |                                                                |                             |                        |                       |                         |
|              | 2. 视力残疾二级                | nin'                    |                                                                |                             |                        |                       |                         |
|              | 3、我们就快三级与世               | 3466                    |                                                                |                             |                        |                       |                         |
| 本栏目内容        | 5. 智力强疾二级与中              | 「度白闭症 #                 | 据实际情况如实填写,并尽可能详尽(但超出200字的部分                                    | 将不保存)。                      |                        |                       |                         |
| 申请缓考。        | 6,智力残疾三级与转<br>7,智力轻度落后(看 | 3度自闭症<br>(力残疾四级)        |                                                                |                             |                        |                       |                         |
| 体育项目的        | 8. 肢体残疾三级                | <del>)</del> 9          | 鄉实心球 •                                                         |                             |                        |                       |                         |
| till. C:     | 9、肢体残疾四级                 | and the second second   | 终审核为"不符会"时,你要以普通需生身份参加表试了                                      |                             |                        |                       |                         |
| QQEI1: 4     | 二份证书研究,为此                | MH41 5 -53              | 992636 ·                                                       |                             |                        |                       |                         |
| CURET: 4     |                          | 第日20 5 一分<br>後          | ● # ##################################                         | 题打印。                        |                        |                       |                         |
| K.現日1。 4     |                          | (8)<br>(8)              | ● ####用考试完全意见有 ###考生回周期<br>明 特殊考生申请表在考生充成基本信息填写并且输认后才含<br>中初在● | 約7日<br>申請<br>审核             | 缓考<br>情况               | 择考、审核                 | 免考                      |
| 5是申报审核<br>姓名 |                          | 30日21 5 一分<br>後<br>考試項目 | (中就規 ● ● ● ● ● ● ● ● ● ● ● ● ● ● ● ● ● ● ● ●                   | 約7日<br>申請<br>审核<br>堂校<br>意见 | 董考<br>黄況     於审     意见 | 择考、<br>审核<br>登校<br>意见 | · 免考<br>·情况<br>终审<br>意见 |

考生类别为申请免考的,请选择免考 I 类或免考 II 类,并详细描述原因。若你申请的免考审核不符合条件,则按普通考生参加考试。如下图:

| n In 1977 <del>7</del> 97 | ,脑椎          |                       |                                              |                         |                      |                       |              |
|---------------------------|--------------|-----------------------|----------------------------------------------|-------------------------|----------------------|-----------------------|--------------|
| 本栏目内容用                    | 于体育考试考前日     | 医务审核申请。请根据            | 第实际情况如实辅助,并尽可能详尽(但超出200字的言                   | 部分将不保存)。                |                      |                       |              |
| <b>武项目、【</b> 当例           | 考、探索或特殊(     | 本育考试的申请被最终            | 《审核为"不符合"时。你要以普通考生身份参加考试】                    |                         |                      |                       |              |
| 10E1. A -                 | 20.12 (Data) | ば1月2. 5               | operality -                                  |                         |                      |                       |              |
| AND 11 4. 3               | "和和王的代生物"。"  | 9400 D 24             | 10,02                                        |                         |                      |                       |              |
|                           |              |                       | N N REPERTORNAL DISCOUTE                     |                         |                      |                       |              |
|                           |              |                       | 14 HP 10 10 10 10 10 10 10 10 10 10 10 10 10 | 28. ( )                 |                      |                       |              |
|                           |              | 说用                    | 特殊考生申请表在考生完成基本信息编码并且确认后:                     | <b>大能打印</b>             |                      |                       |              |
|                           |              | 说明                    | 特殊考生申请表在考生完成基本信息讓時并且确认后:                     | * 能打印。                  |                      |                       |              |
| 是申报审核内                    | <b>容</b> ,   | 说明                    | 特殊考生申请表在考生完成基本信息進時并且确认后。                     | 大能打印。                   |                      |                       |              |
| 是申报审核内                    | 宫,<br># 04   | ₩₩<br>●               | 特殊考生申请表在考生完成基本信息違可并且确认后:                     | ↑能打印。<br>申请<br>审秘       | 运考                   | 择考。                   | 、免考<br>満況    |
| 是申报审核内<br>姓名              | 音。<br>作别     | <sup>说明</sup><br>考试项目 | 特殊考生申请表在考生完成基本信息違巧并且确认后:<br>申报信息             | *能打印。<br>申请<br>审核<br>意见 | 緩考<br>情况<br>终审<br>意见 | 择考,<br>审核<br>学校<br>意見 | 、<br>免考<br>: |

|               | 5.免考日與              | •                     |                                                                     |                                                                    |                             |                       |                      |
|---------------|---------------------|-----------------------|---------------------------------------------------------------------|--------------------------------------------------------------------|-----------------------------|-----------------------|----------------------|
| 唐原因分类。        | 1.心血管疾病             | •                     |                                                                     |                                                                    |                             |                       |                      |
| 本栏目内容         | 用于体育考试考试图           | 5.务审核由请,请很找           | 8零時情況如实境写。并尽可能详尽(但细出200字的)                                          | ·<br>影分将不保祥)。                                                      |                             |                       |                      |
| anse. r=      |                     |                       | 《谢辞书"又第六句》 你算过我还来生自兴来加美述】                                           |                                                                    |                             |                       |                      |
|               | 19676 - 14-6 201499 |                       | 6曲部30-0-14日 899 均差公里街在干利田冬田在 <b>9</b> 7                             |                                                                    |                             |                       |                      |
| 以四日1 4        | 三塚连续結構・「有           | W,坝田24 5 — 分钟         | P.35.2章 *                                                           |                                                                    |                             |                       |                      |
|               |                     |                       |                                                                     |                                                                    |                             |                       |                      |
|               |                     |                       |                                                                     | -                                                                  |                             |                       |                      |
|               |                     | in an                 |                                                                     | * MATER                                                            |                             |                       |                      |
|               |                     | -gap                  | 使 存 量量位量等结束全面和 新新考虑地道<br>特殊考生申请表在考生完成基本信息编写并且确认后                    | a Werten.                                                          |                             |                       |                      |
| F是申报审核        | 內容。                 | SAU                   | 倖 存 量量性基本法安全运知性 网络考生市场<br>封张考生申请表在考生完成基本信息填写并且确认后                   | n<br>7 Włątep                                                      |                             |                       |                      |
| F是申报审核        | 內容.                 | 890<br>               | 倖 存 量量位基于成安全运行性 新用于当出场<br>封闭考生申请表在考生元的基本信息填写并且确认后                   | * 能打印。<br>申請<br>审核                                                 | 缓考<br>情况                    | 择考。审核                 | 免考                   |
| - 是申报审核<br>姓名 | 内容。<br><b> 性別</b>   | <sup>说明</sup><br>考试项目 | 使 存      董養住馬考试安全田田      新助考生申请<br>村務考生申请表在考生完成基本信息填写并且論认后     申报信息 | #<br>#<br>#<br>#<br>#<br>#<br>#<br>#<br>#<br>#<br>#<br>#<br>#<br># | <b>銀考</b><br>構況<br>終审<br>意见 | 择考:<br>审核<br>学校<br>意見 | 発考<br>情況<br>修事<br>意兄 |

### (四)资格申报

根据《广州市招生考试委员会办公室关于做好 2021 年我市高中阶段学校考 试招生报名工作的通知》(穗招考办〔2021〕4 号)的要求,"考生根据本人意愿 选择是否参加高中阶段学校统一录取。选择不参加的,将不能参加后续的志愿 填报和高中阶段学校统一录取;选择参加的,考生根据本人情况依次完成各类 资格申报。" 各项资格须由考生在中考服务平台进行申报,未按规定进行资格 申报的考生,将视作不具备或自动放弃相应资格。申报各项资格中如涉及提供 父母材料的,前期未采集父母身份证件或监护人身份核验未通过的考生,须按 页面指引通过监护人刷脸登录"粤省事"核验或上传监护人身份证件、亲子关 系材料(如与父母或一方同户的户口簿、《出生医学证明》或监护人变更的法院 判决书等)进行核验。

以下申报内容,系统会自动根据你个人目前信息进行判断,认为你不需要 填报的项目会明确给出说明提示,剩下的项目你都需要了解和选择相应的选项, 然后点各项目的保存信息按钮进行提交。

#### 1. 是否参加统一录取

考生根据本人意愿选择是否参加中招统一录取。选择不参加的,将不能参加后续的志愿填报和高中阶段学校统一录取。

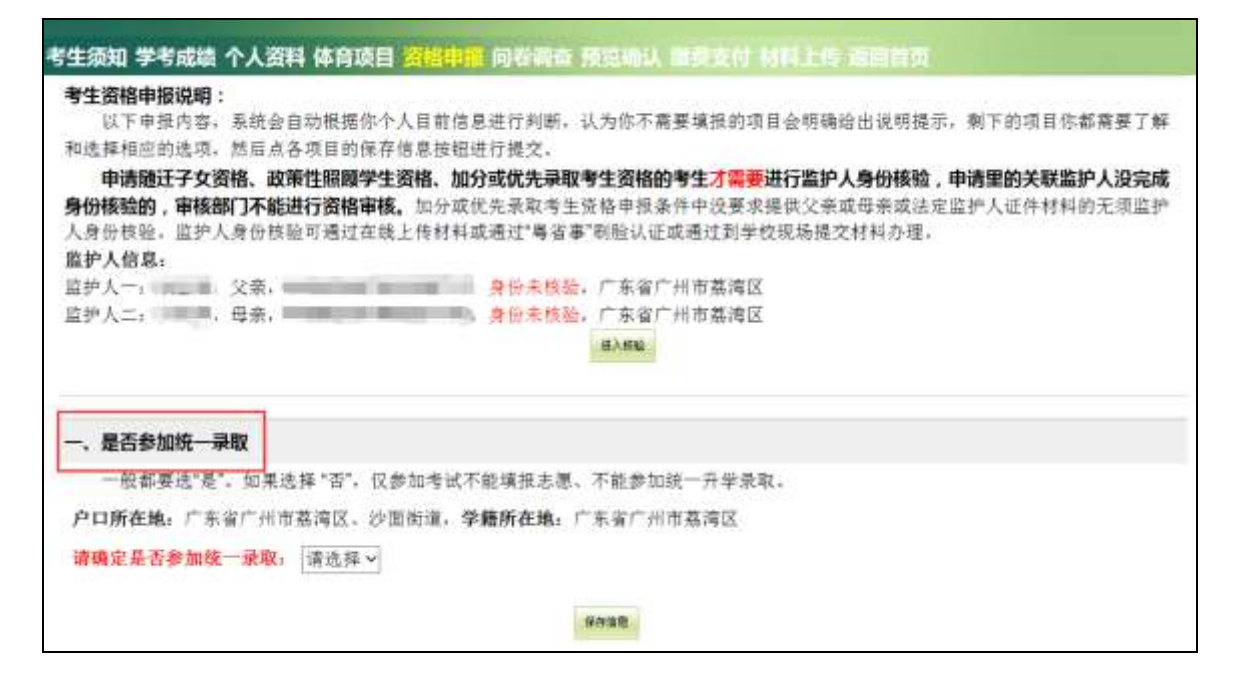

2. 申报非户籍生升学资格

系统将自动判断你的户籍,只有非广州市户籍学生才需要申请。户籍生如 下图:

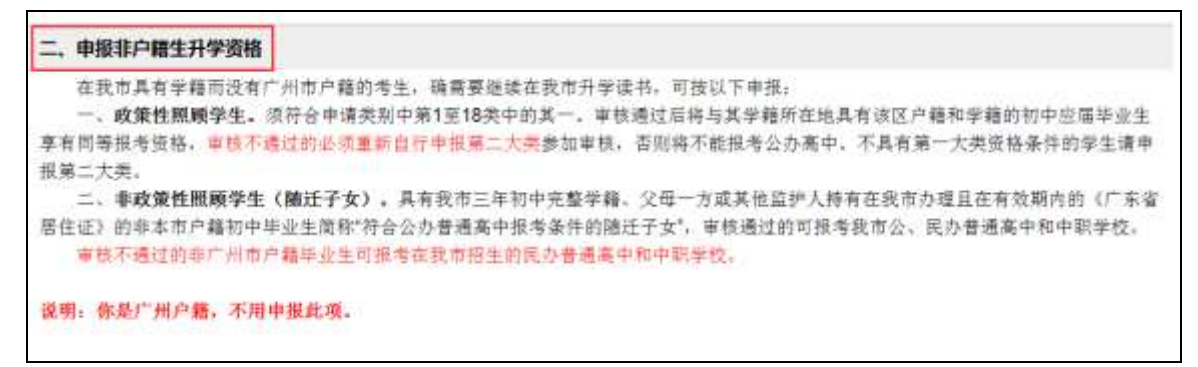

非户籍生选择类别后,系统会自动列出需要提供的材料,如下图:

| <b>太阳本目太平</b> 師                                               | 网络古广州市白藤的委生 稳定草能被去毁害杂受决战 可按时下由短。                                                                                                    |                                                                                                    |
|---------------------------------------------------------------|----------------------------------------------------------------------------------------------------|----------------------------------------------------------------------------------------------------|
| 住我市共有于相<br>一 前等時間順                                            | 1221月)川市广植的考土。時期安建涨往货币并手运节,可放转下平顶;<br>1221月,消益高山适米到山楂1支10米山的甘二,由拉道过后往上甘带和研究被目发波纹占引                                                                                                    | 电影 经接付款 内内 网络山小牛                                                                                                |
| - 以来往照顾                                                       | P生。须付百申请死别于第1至10元中的兵一。申贷通过口传与兵于增加住地共有该达广制<br>由于通过的从场重新自共由提答一十余意知审查,不同改去的提考公司实由,不具审算。                                                                                                    | #仲子精时们干兰屉干工工<br>                                                                                                |
| #有四寸形。<br>目前一十余                                               | 14.小型式的名称重新目前中部第二人为3.mm年间,目前每个把18.4名为间干。小共共发                                                                                                    | 八天风招水开的子工得中                                                                                                    |
| 一 重改管性器                                                       | 通俗牛(糖汗子女) 具有資素ご注初由実際受講 ひ田一支成其他恐地人換有在資素力<br>                                                                                                    | 接日本有於期也的(广车省                                                                                                    |
| EALTS MARTIN                                                  | X中土 (mac) X/, 所有我们二十份下九里于帽, 大寺 刀板內定面; 六府有值我师好<br>新加州出出牛用种族人心力推诿宣示组系化件的确定之去; 由被逐渐的可提系现无从 百                                                                                                    | ALL 17 ALL 17 ALL 17 ALL 17 ALL 17 ALL 17 ALL 17 ALL 17 ALL 17 ALL 17 ALL 17 ALL 17 ALL 17 ALL 17 ALL 17 ALL 17 |
| 51王VE7 834F45107**                                            | \$P\$1平亚主国带 付吉公が宣观两半旗考束计的推动工艺, 中位加强的可取考试中公。 P\$<br>                                                                                                    | (分音加高中和中枢子仪)                                                                                                    |
| ·····································                         | 而用产量平原生可很考虑就用损土的代办管理商于和平和手段。                                                                                                    |                                                                                                    |
|                                                               |                                                                                                    |                                                                                                    |
| 姓名,                                                           | 是否有广州三年完整初中学籍。是                                                                                                    |                                                                                                    |
| 户口所在地:广东:                                                     |                                                                                                    |                                                                                                    |
| 20100000000000000000000000000000000000                        | -, 政策性照频学生(在下面18項里选择符合的具体条件)                                                                                                    |                                                                                                    |
| 请洗糕申报季期.                                                      | 1. 年入四工。因公招任年入。将此半入汉讯汉半入的运放于头;<br>2. 存種遺跡部门工作的滑跡指接人员前适龄子女                                                                                                    |                                                                                                    |
| and the second                                                | 3. 父母均长期患重病或失去监护子女能力的残疾人委托本市监护人限则的适龄子女;                                                                                                    | 1                                                                                                    |
|                                                               | <ol> <li>父母均为长期从事绝质勘探等长期野外工作,委托本市监护人照顾的适龄子女;</li> </ol>                                                                                                    | 1                                                                                                    |
|                                                               |                                                                                                    | 1                                                                                                    |
|                                                               | 5. 殡葬工人的道赦子女:<br>4. 从来采知改成环卫性地工作服务该述需须以下的环卫体时工活验工作。                                                                                                    |                                                                                                    |
|                                                               | <ol> <li>· 殡葬工人的造龄子女:</li> <li>6. 从事承担政府环卫作业工作服务连续两年以上的环卫临时工适龄子女:</li> <li>7. 进廠干部职工子女:</li> </ol>                                                                                                    |                                                                                                    |
|                                                               | <ol> <li>· 殡葬工人的造龄子女:</li> <li>6. 从事承担政府环卫作业工作服务连续两年以上的环卫临时工适龄子女:</li> <li>7. 達藏千部职工子女:</li> <li>8. 抗击新屈肺炎疫情一线医疗卫生工作人员子女</li> </ol>                                                                                                    |                                                                                                    |
|                                                               | <ol> <li>&gt; 殡葬工人的适龄子女:</li> <li>6. 从事承担政府环卫作业工作服务连续两年以上的环卫临时工适龄子女:</li> <li>7. 達藏千部职工子女:</li> <li>8. 抗击新冠肺炎疫情一线医疗卫生工作人员子女</li> <li>9. 按规定引进的博士、博士后、外国专家的适龄子女:</li> </ol>                                                                                                    |                                                                                                    |
| - 名额分配报考济                                                     | <ol> <li>&gt; 殡葬工人的适龄子女:</li> <li>6. 从事承担政府环卫作业工作服务连续两年以上的环卫临时工适龄子女:</li> <li>7. 達嗽千部职工子女:</li> <li>8. 抗击新冠肺炎疫情一线医疗卫生工作人员子女</li> <li>9. 按规定引进的博士、博士司、外国专家的适龄子女:</li> <li>10. 来穗工作的留学人员的适龄子女:</li> <li>11. 厦引港人才特《广东客居住证》有效期三年及以上人士的子女:</li> </ol>                                                                                                    |                                                                                                    |
| E、名额分配报考资                                                     | <ol> <li>· 殡葬工人的适龄子女;</li> <li>6. 从事承担政府环卫作业工作服务连续两年以上的环卫临时工适龄子女;</li> <li>7. 達嗽千部职工子女;</li> <li>8. 抗击新冠阱炎疫情一线医疗卫生工作人员子女;</li> <li>9. 按规定引进的博士、博士后、外国专家的适龄子女;</li> <li>10. 来穗工作的留学人员的适龄子女;</li> <li>11. 属引进人才持《广东省居住证》有效期三年及以上人士的子女;</li> <li>12. 高层次人才子女(言海外);</li> </ol>                                                                                                    |                                                                                                    |
| <ol> <li>名额分配报考资<br/>具有我市户籍(</li> </ol>                       | <ol> <li>· 殡葬工人的适龄子女:</li> <li>6. 从事承担政府环卫作业工作服务连续两年以上的环卫临时工适龄子女:</li> <li>7. 達嗽千部取工子女:</li> <li>8. 抗击新冠肺炎疫情一线医疗卫生工作人员子女</li> <li>9. 按规定引进的博士、博士后、外国专家的适龄子女:</li> <li>10. 来穗工作的留学人员的适龄子女</li> <li>11. 属引进人才养《广东省居住证》有效期三年及以上人士的子女:</li> <li>12. 高层次人才子女(含毒外):</li> <li>13. "优喝卡"持有人随迁子女</li> </ol>                                                                                                    | 生成从市外转学到本市并                                                                                                    |
| . 名额分配报考资<br>具有我市户籍<br>(<br>                                  | <ol> <li>· 殡葬工人的适龄子女:</li> <li>6. 从事承担政府环卫作业工作服务连续两年以上的环卫临时工适龄子女:</li> <li>7. 達嗽干部取工子女:</li> <li>8. 抗击新冠肺炎疫情一线医疗卫生工作人员子女</li> <li>9. 按规定引进的博士、博士后、外国专家的适龄子女:</li> <li>10. 来穗工作的留学人员的运龄子女</li> <li>11. 属引进人才持《广东省居住证》有效期三年及以上人士的子女:</li> <li>12. 高层次人才子女(含海外);</li> <li>13. "优易卡"持有人抛迁子女</li> <li>14. 广州市人才绿卡持有人抛迁子女</li> <li>15. 海杉地岳子女。</li> </ol>                                                     | 生成从市外转学到本市并<br>路认定日期均以有关做好                                                                                      |
| E. 名额分配报考资<br>具有我市户籍(<br>E转入学校就读到毕<br>021年名额分配工作              | <ol> <li>· 殡葬工人的适龄子女:</li> <li>6. 从事承担政府环卫作业工作服务连续两年以上的环卫临时工适龄子女:</li> <li>7. 逆戰千部軍工子女:</li> <li>8. 抗击新冠肺炎疫情一线医疗卫生工作人员子女</li> <li>9. 按规定引进的博士、博士后、外国专家的适龄子女:</li> <li>10. 来穗工作的留学人员的适龄子女</li> <li>11. 属引进人才持《广东省居住证》有效期三年及以上人士的子女:</li> <li>12. 高层次人才子女(省海外);</li> <li>13. "优喝卡"持有人随迁子女</li> <li>14. 广州市人才绿卡持有人随迁子女</li> <li>15. 海外华侨子女:</li> <li>16. 合贩子女;</li> </ol>                                  | 生成从市外转学到本市并<br>路认定日期均以有关做好<br>一致的考生,不享有名额                                                                       |
| 三、名额分配报考资<br>具有我市户籍(<br>E转入学校就读到毕<br>1021年名额分配工作<br>计配报考资格。该须 | <ol> <li>3. 殡葬工人的适龄子女;</li> <li>6. 从事承担政府环卫性业工作服务连续两年以上的环卫临时工适龄子女;</li> <li>7. 进藏干部职工子女;</li> <li>8. 抗击新冠阱头疫情一线医疗卫生工作人员子女</li> <li>9. 按规定引进的博士、博士后、外国专家的适龄子女;</li> <li>10. 末穗工作的留学人员的运龄子女</li> <li>11. 属引进人才持《广东省居住证》有效期三年及以上人士的子女;</li> <li>12. 高层次人才子女(含渍外);</li> <li>13. "优喝卡"持有人随迁子女</li> <li>14. 广州市人才母卡持有人随迁子女;</li> <li>15. 海外华侨子女;</li> <li>16. 合贩子女;</li> <li>17. 有突出贡献的港、满人士的适龄子女;</li> </ol> | 生成从市外转学到本市并<br>格认定日期均以有关做好<br>一致的考生,不享有名额                                                                       |

(1) **政策性照顾学生。**须符合申请类别中第1至18类中的其中一条。审 核通过后将与其学籍所在地具有该区户籍和学籍的初中毕业生享有同等报考资 格。如下图:

| 斑 名,                                       | 是否有广州三年完整初中学籍:是                                              |
|--------------------------------------------|--------------------------------------------------------------|
| 户口所在地:广东省佛山市南海区                            |                                                              |
| 请选择申报类别: 2. 在穗清防部门口<br>选择关联监护人: 2. 应德清防部门口 | [✔]<br>父亲【身份已模验】,回监护人二: ———————————————————————————————————— |
| 须具备:有效工作证件,除出具上述有关<br>凡符合条件的考生,须在本报名系统填报   | 证件外,关联的监护人须通过监护人身份核验。<br>有关信息,上传相应资格所需材料,并提交材料原件给报名点核验。      |
| 申报时间: 2021/3/3 17:12:48 【申报人:              | 010                                                          |
| 报名点审核意见: 特审核                               |                                                              |
| 区审核意见; 侍审核                                 |                                                              |
|                                            | (B-17-13.00)                                                 |

政策性照顾学生手续的办理: 凡符合条件的考生, 须在本报名系统填报有 关信息, 按相应资格要求向报名点提交相关材料原件, 并在系统上传材料图片 以供审核, 未提交材料的将以审核不通过处理。申请政策性照顾学生的考生, 如同时符合名额分配报考资格的, 须按照有关做好 2021 年名额分配工作的通知 (另文发布)要求在规定时间内提供相关材料,逾期提交的则不能享受名额分 配报考资格。

(2)符合公办普通高中报考条件的随迁子女。具有我市三年初中完整学籍、 父母一方或其他监护人持有在我市办理且在有效期内的《广东省居住证》的非 本市户籍初中毕业生,可申报"符合公办普通高中报考条件的随迁子女"资格, 可报考我市公、民办普通高中和中职学校。如下图:

|              | 色: 广东省汕                          | 头市潮南区                       |                                    |                                |
|--------------|----------------------------------|-----------------------------|------------------------------------|--------------------------------|
| 选择申打         | <b>根类别:</b> 二、                   | 非政策性限                       | 原頸学生~                              |                                |
| 为监护。         | 人洗搔审核项                           | 目信息【子                       | 行對监护人領面核情况                         | R] -                           |
| 序号           | 姓名                               | 关系                          | 项目审核意见                             | 居住证项目情况                        |
| 1            | 100                              | 父亲                          |                                    | 说明:监护人1未核验身份,不能参与审核。           |
| 2            |                                  | 母亲                          |                                    | 持有居住证~                         |
| 报时间;<br>示;   | 2021/3/3 17<br>1, 报名确认<br>4公布后,可 | 7:22:46【申<br>完成后期转<br>登录报名系 | 申报人:01030<br>入审核流程。<br>统首页"个人信箱",说 | 】<br>进入"资格申核结果"查看不通过原因详情和申诉指引。 |
| ₩存信度<br>■根结果 |                                  |                             |                                    |                                |

请选择监护人的居住证信息,下拉菜单直接选择。选择后保存信息,确认 无误后,点击"确认提交监护人信息"。

居住证选项有:持有居住证、已经去街道办理居住登记、无证也没登记。手 头已经拿着有效期内的广东省居住证就选"持有居住证",最近已去办理居住登 记但还没有领到新证件的就选"已经去街道办理居住登记"。手头没有证件的也 没有去办理居住登记的,就赶快去街道办理,然后凭办理回执向学校申请重新 核查。

居住证材料不需要提交,由市招考办根据市来穗人员服务管理局数据交换 的信息进行审核。

可以点击"查看监护人预审核情况"如下图:

|                                                                                                    | 2021年广州市初中毕业生                                                                                                    | 三学籍信息核对表                                                                                                    |                                         |
|----------------------------------------------------------------------------------------------------|----------------------------------------------------------------------------------------------------|----------------------------------------------------------------------------------------------------|-----------------------------------------|
| 项目                                                                                                    | 学籍信息                                                                                                    | 身份证采集信息                                                                                                    | 备注                                      |
| 学生姓名                                                                                                    |                                                                                                    |                                                                                                    |                                         |
| 身份证号                                                                                                    |                                                                                                    | 3                                                                                                    |                                         |
| 户籍所在地                                                                                                    | /                                                                                                    | 广东省汕头市潮南区                                                                                                    |                                         |
| 学籍所在区                                                                                                    | 荔湾区                                                                                                    |                                                                                                    |                                         |
| 学籍编号                                                                                                    |                                                                                                    |                                                                                                    |                                         |
| 学籍学校                                                                                                    | 广州市劉                                                                                                    |                                                                                                    |                                         |
| 是否                                                                                                    | 具有 <b>我市</b> 三年初中完整学籍                                                                                                    | 是否具有本校三年初中完整                                                                                                    | 学籍                                      |
|                                                                                                    | 是                                                                                                    | 是                                                                                                    |                                         |
| 初中阶段是否<br>市外转入生                                                                                                    | 否                                                                                                    |                                                                                                    |                                         |
|                                                                                                    | 监护人居住证预                                                                                                    | 审核情况                                                                                                    |                                         |
| 广州市居住证<br>市核备注:所<br>雷要请办理续期<br>监护人2:母亲<br>广州市居住证<br>广州市居住证<br>广州市居住证<br>市務备注:所<br>雷要请办理续期<br>新<br>新<br>新<br>新<br>新<br>新<br>新<br>新<br>新<br>新<br>新<br>新<br>新 | 最新有效期:2021-03-26<br>時居住证已过期,最新有效期2021-03-3<br>期后申请重审。2021-02-05 14:35[居住<br>清况:[居住证]【居住证】核查信息记<br>第次办理日期:2014-10-09<br>最新有效期:2021-01-11<br>時居住证已过期,最新有效期2021-01-<br>期后申请重审。2021-02-05 15:24[居住<br>居住证条件预审不通过!请及时去办理 | 26不在2021-03-31之后,审核不道<br>登记]无有效居住登记信息。<br>录如下:<br>11不在2021-03-31之后,审核不道<br>登记]无有效居住登记信息。<br>                                | 通过,如有                                   |
|                                                                                                    | 根据您的实际情况,请您                                                                                                    | <b>怒注意以下提示</b> :                                                                                                    |                                         |
| 基本判断:<br>您可自主说<br>学。如果选择在<br>只能报考民办者<br>于进一步深化帮<br>如需申报请尽快<br>报考范围;                                                                                        | :您的学籍在荔湾区,户籍为广东省汕<br>选择留在学籍学校所在地 [ <u>荔湾区</u> ] 或<br>王学籍学校所在区升学,则须符合随迁<br>普通高中和中等职业学校。随迁子女审<br>高中阶段学校考试招生制度改革的实施<br>快在中考正式报名前备齐相关材料。<br>:在我市升学报考范围有所限制。具体                                                           | 头市潮南区,属非户籍生。<br>回户籍所在地〔 <u>广东省汕头市潮</u><br>子女审核条件才能报考公办普通<br>該条件 <b>请留意查看</b> 《广州市教育<br>意见>的通知》(穗教规字〔2018<br>请查看广州招考网中考栏目的相割 | 菌区〕升<br>高中,否则<br>高印发<关<br>〕8号),<br>关政策法 |

## 3. 名额分配报考资格

名额分配报考资格不需考生申报,系统将直接呈现有关的资格信息和审核 状态,考生可实时查阅。如下图:

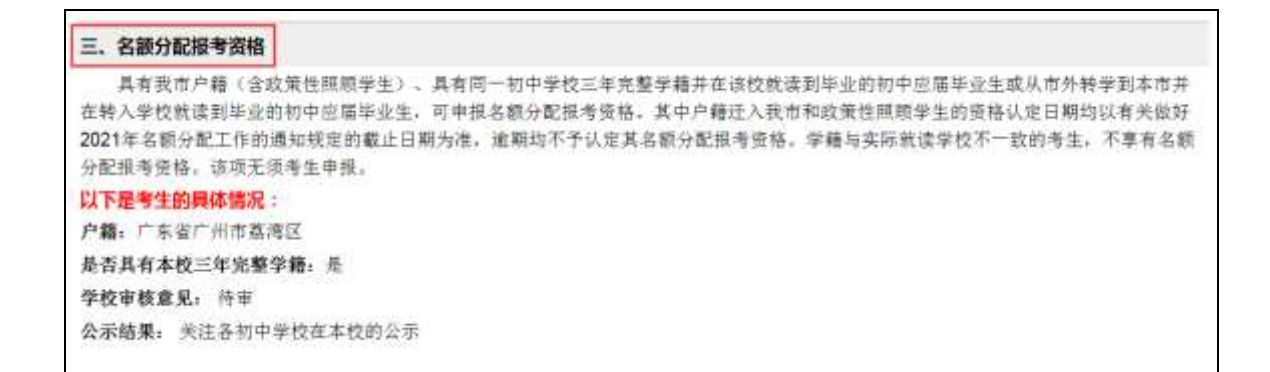

#### 4. 申报跨区生

学籍与户籍不在同一个区的,并具有广州市户籍的初中毕业生,可自主选择在学籍或户籍所在区升学。选择户籍所在区升学的考生须申报跨区生资格。 系统将自动判断你的学籍和户籍,只有学籍和户籍不在同一个区的学生才需要 申报。如下图:

四、申报跨区生 只有学籍和户籍不属于同一个区的考生才符合条件申报。选择户籍所在区升学的考生可申报"跨区生"。符合条件而不申报跨区的将按学 藉所在区生源升学。 究竟是否需要办理跨区,应根据自己的成绩和想报考哪些学校来决定。如某考生学籍在脑秀区、户籍在天河区,按规定可选择在越秀 区升学(不需办理跨区手续)或天河区升学(需办理跨区手续)。跨区生在填报名额分配志愿时只可填报学籍学校分得的名额分配计划。 **跨区生手续的办理**, 款回户籍所在区升学的考生, 须在中考服券平台网上提交跨区申请, 由市招考办根据公安部门提供的户籍信息进 行审核。 说明:你不具备跨区生的申报条件,不用申报。

如果需要办理跨区,选择"是",如下图:

| 四、申报跨区生                                                                                                    |
|----------------------------------------------------------------------------------------------------|
| 只有学籍和户籍不属于同一个区的考生才符合条件申报。选择户籍所在区升学的考生可申报"跨区生",符合条件而不申报跨区的将按学<br>籍所在区生源升学。<br>究竟是否需要办理跨区,应根器自己的成绩和想报考哪些学校来决定。如某考生学籍在越秀区、户籍在天河区,按规定可选择在越秀<br>区升学(不需办理跨区手续)或天河区升学(需办理跨区手续)。跨区生在填报名额分配志愿时只可填报学籍学校分得的名额分配计划。 |
| 跨区生手续的办理, 欲回户籍所在区升学的考生, 须在中考服务平台网上提交跨区申请, 由市招考办根据公安部门提供的户籍信息进行重修。<br>请你确定是否需要办理跨区升学: 是 ∨                                                                                                    |
| 跨入哪个区域: 请选择 ~                                                                                                    |
| 报名点审核意见: 待审核                                                                                                    |
| 区审核意见: 侍审核                                                                                                    |
| and characterise                                                                                                    |

如果不需要办理,则选择"否",如下图:

| 只有学籍和户籍不属于同一个区的考生才符合条件申报。选择户籍所在区升学的考生可申报<br>籍所在区生源升学。<br>究竟是否需要办理跨区。应根据自己的成绩和想报考哪些学校来决定。如某考生学籍在越考<br>区升学(不需办理链区毛绘)或无河区升学(需办理链区毛绘)。跨区生在编报名额公配去原时 | "踌区生",符合条件而不申报跨区的将按学<br>1位、户籍在天河区,按规定可选择在敏秀 |
|----------------------------------------------------------------------------------------------------|---------------------------------------------|
| 充竟是否需要办理時区,应根据自己的成绩和想报考哪些学校来决定。如某考生学籍在越秀<br>区升学(不需办理時区手续)或天河区升学(需办理時区手续),除区生在堆积名额分配去原时                                                          | 10、户籍在天间区, 按规定可选择在越秀                        |
| (又升学(不需办理链区承续) 遊子河区升学(雲办理链区手续)。 链区生存编报名额分配表原料                                                                                                   |                                             |
| 跨区生手续的办理: 欲回户籍所在区升学的考生,须在中考服务平台网上提交跨区申请,自行审核,                                                                                                   | 1只可填报学籍学校分得的名额分配计划。<br>由市招考办根据公安部门提供的户籍信息进  |
| 请你确定是否需要办理跨区升学: 富富富富                                                                                                    |                                             |
| 保守保度                                                                                                    |                                             |

### 5. 申报加分或优先录取资格

加分或优先录取手续的办理: 凡符合条件的考生,须在本报名系统填报有 关信息,按相应资格要求向报名点提交相关材料原件,并在系统上传材料图片 以供审核。请选择你需要申报的加分或优先录取类别,如下图:

| 工 由短期公式供告目期深格                                                                                                    |         |
|----------------------------------------------------------------------------------------------------|---------|
| 1. 中IKIHD 3. 化元甲基氨酮<br>服用菌素、含 而有关立体现它、在高中阶段学校短生杂取中、综合有关条件的毛以加分份结成任实好终急取、有关将它详重。                                                                                                    | 44 年 前1 |
| 祖名通知文件。<br>报名通知文件。                                                                                                    | 24.92   |
| 加分或优先录取王续的办理。凡符合条件的考生。须在本报名系统编报有关信息。按相应语格要求应报名点提交相关材料原件。                                                                                                    | ,并在     |
| 系统上传材料图片10<br>本人不具备以下类别的条件<br>14. 军人烈士子女(加20分)<br>48. 公安烈士子女(加20分)                                                                                                    |         |
| <ul> <li>请选择申报类别: 37. 作战如队革人子女(加20分)</li> <li>选择关联监护人: 4</li> <li>38. 硅"二类地区"军人的子女(加20分)</li> <li>39. 臣"三类地区"军人的子女(加20分)</li> <li>40. 硅"二类地区"军人的子女(1020分)</li> <li>41. 硅"第三类岛"军人的子女(1020分)</li> <li>42. 硅西藏自治区军人的子女(1020分)</li> </ul> |         |
| 43. 在"高风险。高危害岗位"工作军人的子女(加20分)<br>17. "因公牺牲及残族军人"的子女(加20分)<br>44. "受到表彰奖励"军人的子女(加20分)<br>50. 制人————————————————————————————————————                                                                                                    |         |

## 选择后,保存信息。如果选错,可删除,重新选择,如下图:

| 字書          | 申报类别                                                              | 关联人      | 填报人与时间                        | 报名点<br>审核意<br>见   | 报名点<br>审核时<br>间 | 核愈见      | 区审核时<br>何 | 操作  |
|-------------|-------------------------------------------------------------------|----------|-------------------------------|-------------------|-----------------|----------|-----------|-----|
| i           | 父母双方均属本市农业户口的独生子女以及纯二女计<br>生户的女孩                                  | 监护人<br>一 | 0103.<br>2021/3/3<br>10:10:25 |                   |                 |          |           | 807 |
| 新选打<br>5]择分 | <b>季申报类别: <mark>□5.                                   </mark></b> | ・回盟护ノ    |                               | 奈【身份非<br>2011月24年 | (推验]<br>(小) /4  | 10100-10 | 16 H X    |     |

#### 6. 申报体育或艺术特长生

符合市教育局有关招收体育、艺术特长生文件要求的考生,可申报体育或 艺术特长生资格。考生须在市教育局文件规定的时间内再次登录中考服务平台 申报特长生资格、项目和招生学校。

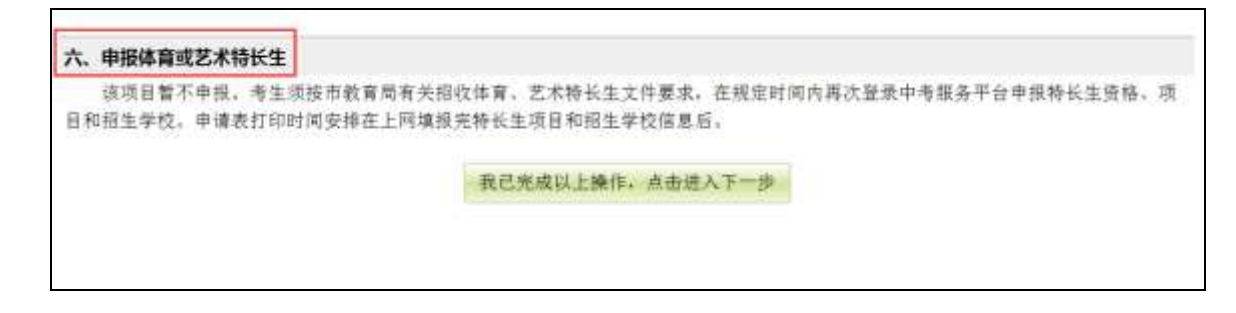

#### 提交证件材料:

凡在网上申报各项资格的考生,须上传相应资格所需材料,并提交材料原 件给报名点核验,逾期未提交的按审核不通过处理。

申请政策性照顾学生的考生,如同时符合名额分配报考资格的,须按照我 市 2021 年名额分配文件(另文发布)要求在规定时间内提供相关材料,逾期提 交的则不能享受名额分配报考资格。

申请现役军人子女加分或优先录取的考生,网上申报和填写信息后须打印 申请表(加盖父或母所在师级以上单位公章),连同相关证件返校后一并交回报 名点。

欲申报体育、艺术特长生资格的考生须按市教育局有关招收体育、艺术特 长生文件要求,在规定时间内再次登录中考服务平台填报特长生获奖信息、项 目和招生学校,并按要求参加资格审核和特长测试。

26

## 四、问卷调查

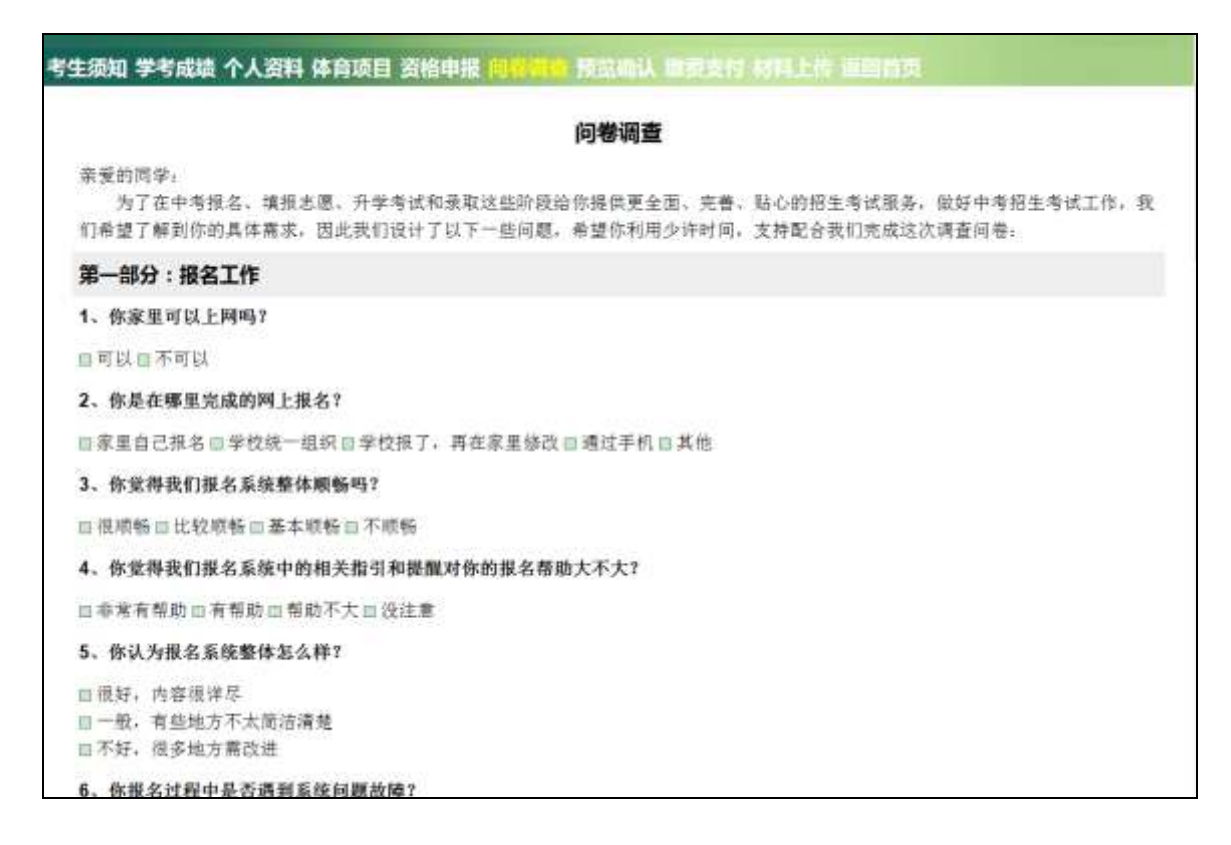

# 五、预览确认

请认真阅读界面红色文字提示,并核对报名表。如下图:

## 体育项目 资格申报 问卷调查 预览确认 缴费支付 材料上传 返回首页

#### 提示:

1.考生必须在截止时间前对所填报的报名信息予以确认,逾时未确认的则其报考无效。 2.在最后确认前请再次认真校对信息,如果填写有误或需要修改,请按"返回修改"按钮进行修 改,如果信息已经无误,请按"最后确认"按钮进行确认。

3.信息确认后,将不能再修改。

4.参加我市高中阶段学校统一录取的考生须于 3月19日前按系统操作指引缴纳考试费。

<u>5.考生需及时通过"材料上传"功能按要求完成上传,否则审核部门不能进行审核。</u>

确认状态:未确认

#### 2021年广州市高中阶段学校考试招生报名表

| 考生号      |       | 学        | 譜号:    |       |      |   | 报名点:       | 广州      |                       | 1                |
|----------|-------|----------|--------|-------|------|---|------------|---------|-----------------------|------------------|
| 姓名       |       | 出生年      | 月      |       |      |   | 性别         |         | 女                     |                  |
| 考生<br>类型 | 应届生   | 证件号      | 踻      |       |      |   | 民族         | 3       | 汉族                    |                  |
| 政治<br>面貌 | 群众    | 籍贯       | t      |       | Ľ.   |   | 班别         | 初日      | E <mark>(04)</mark> 班 |                  |
| 是否我      | 沛初中三  | 年完整学     | 籍      |       | 是    | 是 | 否本校        | 三年穿     | 記整学籍                  | 是                |
| 残疾<br>考生 | 是     | 既往<br>病史 | E<br>1 | 无     |      |   |            |         |                       |                  |
| 户籍地      |       | Ļ        | 东省     | 广州市白云 | X    |   | 街道乡<br>居委村 | ⁄镇<br>捼 | <br>飞鹅:               | 三元里街道<br>新村社区居委会 |
| 现住址      |       |          |        |       |      |   | 短信手        | 机       |                       |                  |
| 家长       | 姓名    | 关系       | R      | 幼治面貌  | 工作单位 |   | 职务         |         | 耶<br>(电词              | 〔系电话<br>【或手机号)   |
|          |       | 父亲       | 4      | 中共党员  |      |   |            |         |                       |                  |
|          |       |          | 4      | 中共党员  |      |   |            |         |                       |                  |
| 本人       | 简历(从礼 | 刃中填起     | ),;    | 尼止年月  | 学    | Ŋ | 单位         | Ż       |                       | 职位               |
|          |       |          |        |       |      |   |            |         |                       |                  |
|          |       |          |        |       |      |   |            |         |                       |                  |

报名信息被确认后将不能再修改。如需修改报名表,请按"返回修改"按 钮;如不再修改,请点"最后确认"按钮确认填报的信息。报名时间截止前已 确认、但因故需修改的,考生可向报名点提出申请,经报名点取消确认后修改, 并需再次进行确认。如下图:

| 是否参加高中阶段学校统一  | 来自网页的消息          |           |
|---------------|------------------|-----------|
| 是否申报非户籍生升学资格  |                  |           |
| 是否申报名额分配报考资格  | 注意:              |           |
| 是否申报跨区生       | 您真的要最后确认你报名的资料吗? |           |
| 是否申报加分或优先录取资  | 确认您的资料后,将不能再修改!  | 女以及纯二女计生户 |
| 是否申报体育、艺术特长生  | 确定取消             |           |
| 请核对以上已填报的信息   | 2.0              |           |
| 1.如需修改请按"返回修改 | 攻"按钮,            |           |
| 2.如不再修改,请点"最/ | 后确认"按钮确认填报的信息。   |           |
|               | 最后确认 返回修改        |           |
|               | 短信手机还没有完成核验。     |           |

"确定"后,进行缴费支付。

请注意:考生须在 2021 年 3 月 12 日 18:00 时前对报名信息予以确认,逾时未确认的则报名无效。

## 六、缴费支付

根据《广州市发展改革委关于高中阶段学校招生考试科目收费问题的复函》 (穗发改函〔2020〕272号)规定,中考按每生每科10元进行收费,收费科目 为语文、数学、英语、英语听说、体育与健康、道德与法治、历史、物理、物 理实验操作、化学、化学实验操作、地理、生物学、音乐、美术、信息技术。 凡参加我市高中阶段学校统一录取的考生须于3月19日前登录中考服务平台, 按系统操作指引缴纳考试费160元(返穗生、往届生、无我市学籍的港澳台及 国外来穗升学生须缴纳考试费110元),网上缴费成功后视为完成报名。如下图:

29

| 知 学考成绩 个人资料 体育项 | 目 资格申报 向卷调查 | 预览确认 | 材料上传 蓝面首 | 顶   |
|-----------------|-------------|------|----------|-----|
| 考生考号:           | 考生姓名:       |      | 报名状态:    | 已确认 |
| 繳费金额:           | 繳费状态:       | 未繳费  | 缴费时间:    | -   |

点击在线缴费,网上缴费提供三个方式:微信支付宝扫码缴费、公众号扫描二维码进行缴费和使用银联系统进行缴费。如下图:

|                                 | 网上缴费                     |                    |
|---------------------------------|--------------------------|--------------------|
| 网上缴费须知:                         |                          |                    |
| 、网上數要提供三个方式:微信支付                | <b>寸宝扫码缴费、公众号扫描二维码进行</b> | 激费和使用银联系统进行激费      |
| 、银联缴费支持各大银行卡,支付这                | 过程中遇到银行卡或支付方面的问题,i       | 青致电银联服务热线:4008-333 |
|                                 |                          |                    |
| 0、公众号扫码缴费支付时间为05:(              | 00-20 : 50               |                    |
| )、公众号扫码缴费支付时间为05:(              | 00-20 : 50               |                    |
| 、公众号扫码缴费支付时间为05:(<br>前信支付主担罚缴费  | 20-20:50                 | 模状型典               |
| 、公众号扫码缴费支付时间为05:(<br>简信支付主担罚缴费  | 20-20:50                 | EXQA               |
| 3、公众号扫码缴费支付时间为05:(<br>简信支付主扫码继续 | 200-20:50                | ENQA               |

1. 微信支付宝扫码缴费流程如下图:

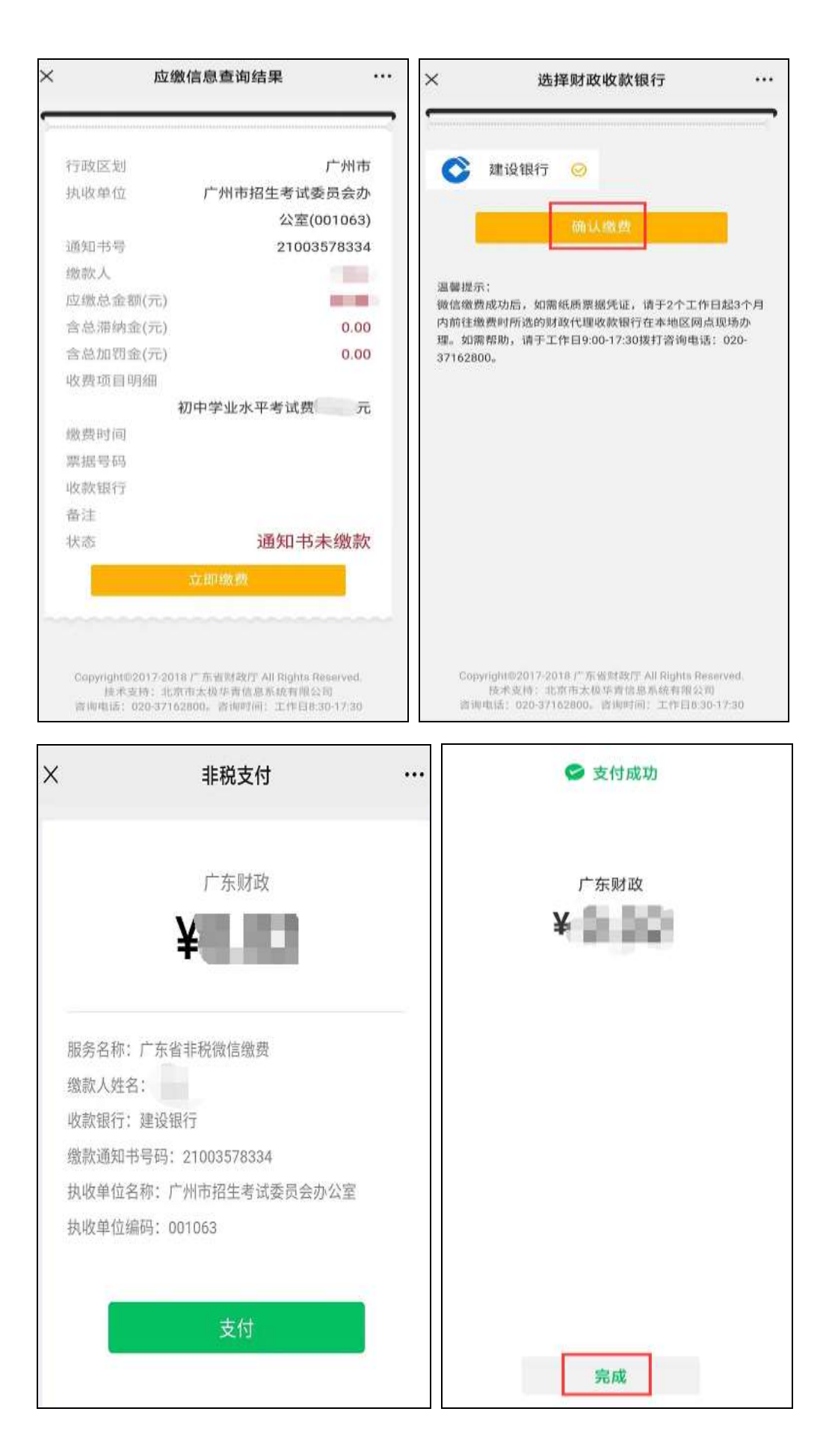

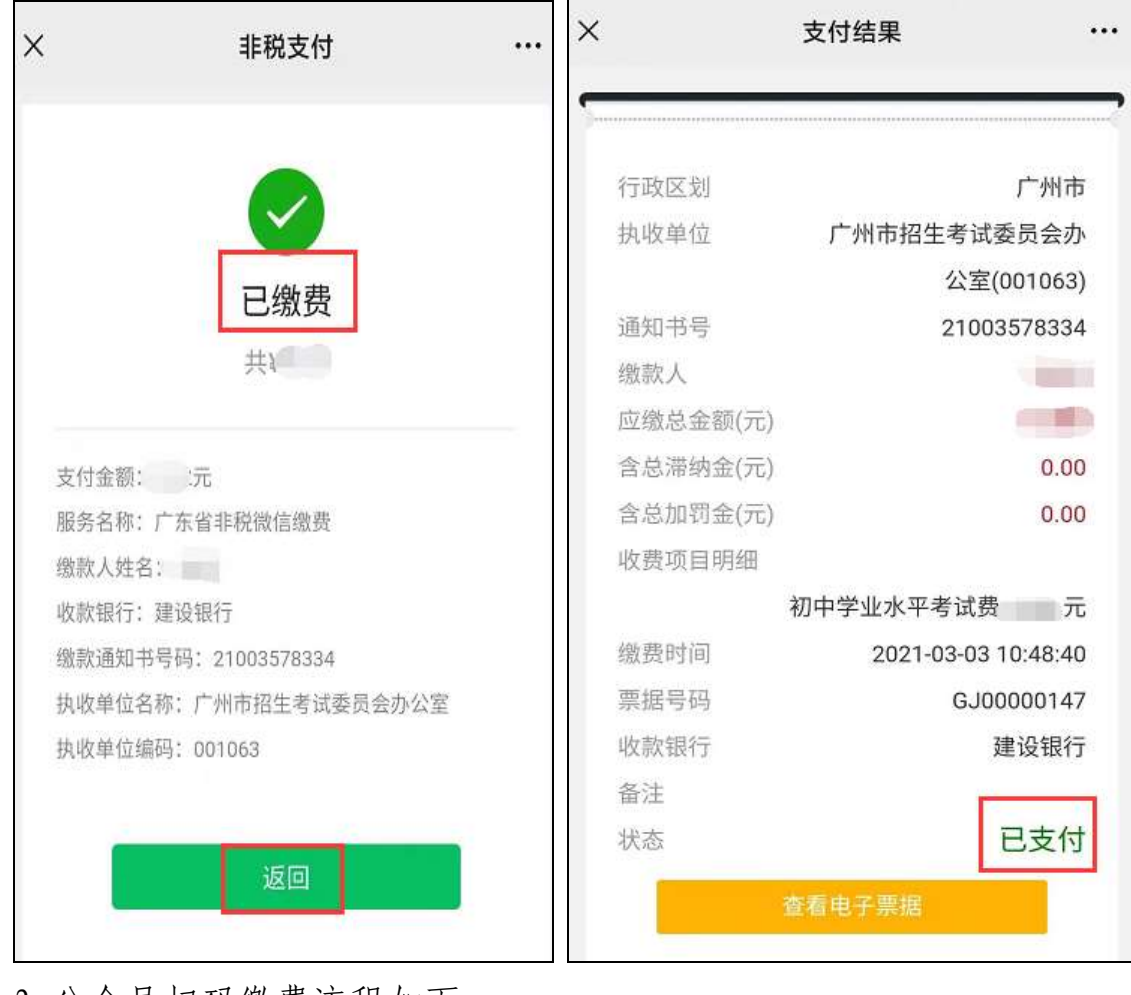

2. 公众号扫码缴费流程如下:

|         | 网上缴费    |  |
|---------|---------|--|
| 阿上繳费须知: |         |  |
|         | 扫码二维码缴款 |  |

操作步骤(以下任选一种图可):

【方法一】打开微信,添加微信公众号"非脱缴费",进入"非脱级务"——"非脱缴费",点击日码提示框,扫描下图的缴费二维码完成缴费。 【方法二】打开支付宝,搜索"非脱缴费",进入非税缴费生活号,进入"非税服务"——"非税缴费",点击扫码提示框,扫描下图的缴费二维码完成缴费。 提示:缴款后未提示缴款成功可以进入"查询订单缴款情况"菜单进行查询

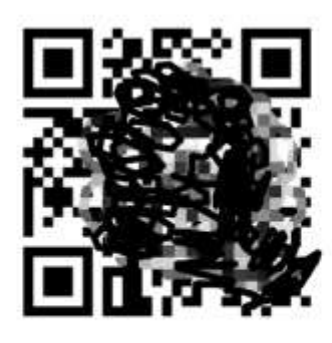

· 微款通知书编号: 2100300000 履制

根据【方法一】或【方法二】拿出手机在微信或支付宝搜索"非税缴费",点中间的"非税服务",再点"非税缴费",将到达下图界面。

| 用户中心  | 非税缴费       | 历史记录  |
|-------|------------|-------|
| 非税мор | ПАХ        |       |
|       | 东省         | 市非税 🔻 |
| 国间通   | 知书编号或决定书编号 | 2     |
|       | 查询         |       |

填入缴款通知书编号,或者点右上方箭头指向的二维码图标打开扫一扫, 扫描系统提供的二维码,即可进行支付。

以上方法支付成功后一分钟后将自动跳转到如下界面。若扣款已成功 但报名系统还不显示已缴费的,待财政非税缴费系统在晚上清算完成后, 一般会自动更新状态,所以请不要急着重复缴费,第二天再查看报名系统 的缴费状态。

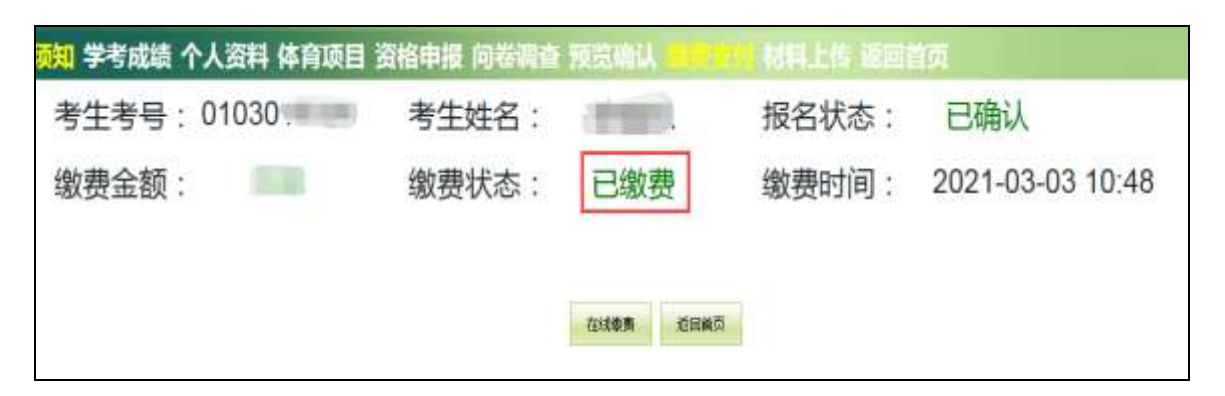

# 七、资料上传

| 考生须知 学考成绩 个人资料 体育                                                                                                    | 负目 资格申报 问卷调查 预览确认 敏要支付 一口的 "你 返回首页"   |
|----------------------------------------------------------------------------------------------------|---------------------------------------|
| 一、监护人身份核验                                                                                                    |                                       |
| 申请随迁子女资格、政策性照顾                                                                                                    | 学生资格、加分或优先录取考生资格的考生才需要进行监护人身份核验。      |
| 监护人信息:                                                                                                    |                                       |
| 监护人一: 父亲,                                                                                                    | 身份未核验,广东省广州市荔湾区                       |
| 监护人二: 母亲, 母亲,                                                                                                    | 身份未核验,广东省广州市荔湾区                       |
|                                                                                                    | · 進入 終驗                               |
| 二、照片上传                                                                                                    |                                       |
| 照片状态: 己上传<br>第41章                                                                                                    |                                       |
| 三、资格材料上传                                                                                                    |                                       |
| 凡是在资格申报栏目申报了"非/                                                                                                    | "籍生升学资格、加分或优先录取资格"的考生,在网上报名最后确认后,须按相  |
| 片和向报名点提交相关材料原件以供                                                                                                    | 审核。逾期未提交材料的以审核不通过处理。                  |
| 审核材料原件扫描或拍照后需要                                                                                                    | 把彩色图片预先处理好。只支持JPG格式的图片或PDF文档,每个文件须小于1 |
| and the second second s | 八般者(长期帝军物计1000座本),进展委然古典英国中于目,美国物种政制度 |

### (一)监护人身份核验

申请随迁子女资格、政策性照顾学生资格、加分或优先录取考生资格的考生才需要进行监护人身份核验。

前期未采集父母身份证件或监护人身份核验未通过的考生,可通过"粤省 事"刷脸核验,或上传父或母身份证件及相应亲子关系材料核验。

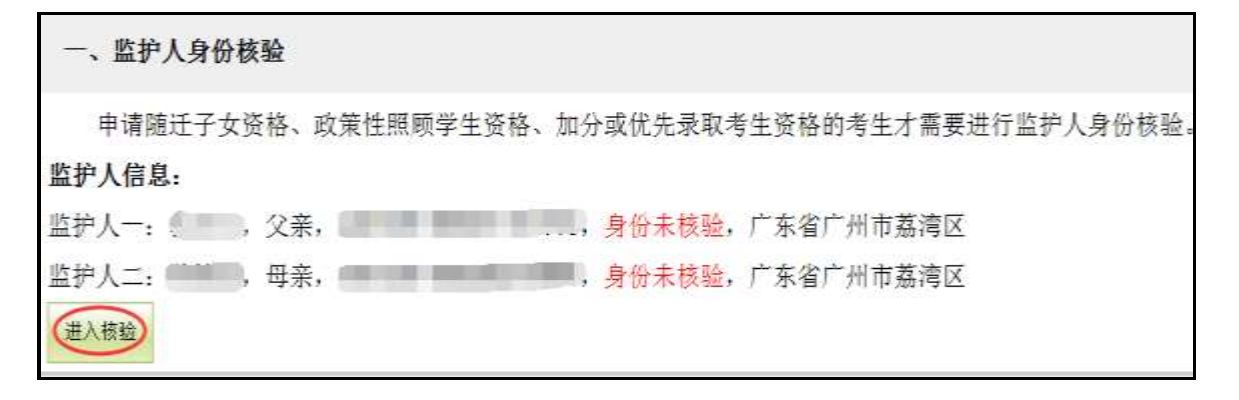

| 考生信息:                                          | 监护人1信息-                                                                                                    | 监护人2信息:                                       |
|------------------------------------------------|----------------------------------------------------------------------------------------------------|-----------------------------------------------|
| 考生号 电                                          | 关系  父亲                                                                                                    | 关系母亲                                          |
| 姓名 👘                                           | 姓名                                                                                                    | 姓名                                            |
| 证件号 (1) 10 10 10 10 10 10 10 10 10 10 10 10 10 | 证件号码 1000000000000000000000000000000000000                                                                                                    | 证件号码 画 通知 3 3 3 3 3 3 3 3 3 3 3 3 3 3 3 3 3 3 |
| 户籍生 是                                          | 核验结果 未核验                                                                                                    | 核验结果 未核验                                      |
| 学校<br>广州市第Ⅲ中学                                  | 审核情况<br>无                                                                                                    | 审技情况<br>无                                     |
|                                                | 、选择需要进行身份核验的监护ノ                                                                                                    | L:                                            |
| 达                                              | 择监护人: 请选择                                                                                                    | <u> </u>                                      |
| 10                                             | 护人姓名:                                                                                                    |                                               |
| 18                                             | 任亏吗为:                                                                                                    |                                               |
| 454<br>A4                                      | 前上白梅. 速速探                                                                                                    |                                               |
| ini<br>Bi                                      | 17 八/ 相: 一语选升一<br>拍人关系, 法法属                                                                                                    | ň                                             |
|                                                | 二、选择核验方式:                                                                                                    |                                               |
| [                                              | 方式一: 粤省事刷脸核验                                                                                                    |                                               |
|                                                | 方式 二 上传证明材料 提交申诉                                                                                                    | 5倍應                                           |
|                                                | (em+m)                                                                                                    |                                               |
| 月 <sub>1</sub>                                 | A MARINE CONTRACTOR OF A CONTRACTOR OF A CONTR |                                               |
| 申请随迁子女资格、政策性照顾                                 | 学生资格、加分或优先录取考生资料                                                                                                    | §的考生需要进行监护人身份核验。可以通过<br>中的材料中带给 即以进行中校        |
| 相当美国 受利事 小姐生民 受利事                              | 以证 刀式进口预短减快要求 口径相                                                                                                    | 2011年1年11子校和区域17年校。                           |

# (二)照片上传

未上传照片的,上传照片,如下图:

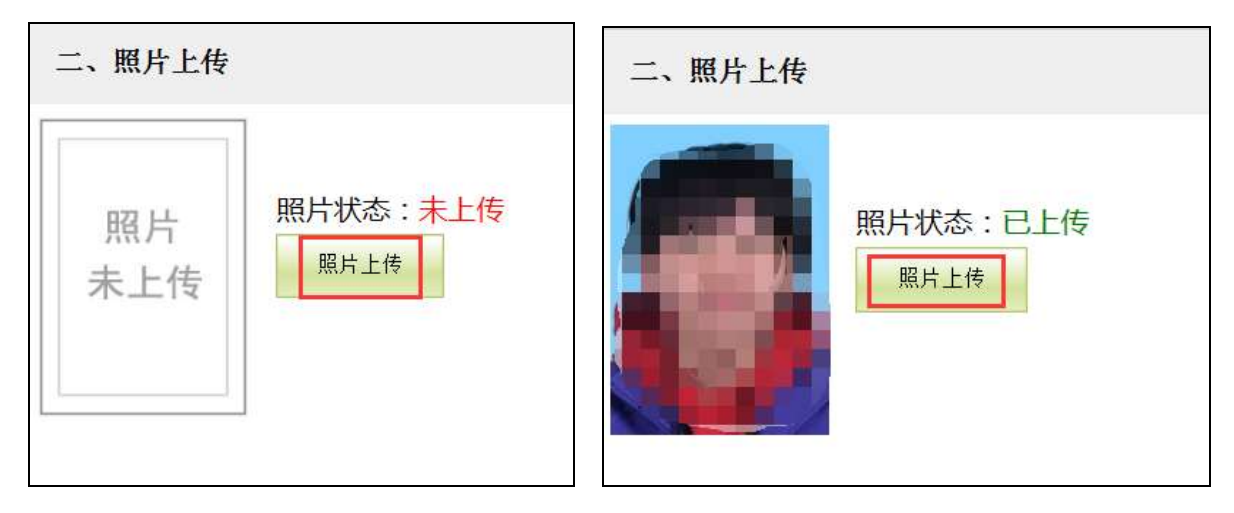

## (三)资格材料上传

凡是在资格申报栏目申报了"非户籍生升学资格、加分或优先录取资格、 宏志生资格"的考生,在网上报名最后确认后,须按相应资格要求上传材料图 片和向报名点提交相关材料原件以供审核。逾期未提交材料的以审核不通过处 理。如下图:

| 三、资格材料上传                          |                                                                                                    |
|-----------------------------------|----------------------------------------------------------------------------------------------------|
| 凡是在资格申报栏目申报了*3<br>片和向报名点提交相关材料原件以 | <sup>1</sup> 户籍生升学资格、加分或优先录取资格"的考生,在网上报名 <mark>最后确认</mark> 后,须按相应资格要求上传材料图<br>《供审核。逾期未幾交材料的以审核不通过处理。 |
| 审核材料原件扫描或拍照后需                     | 要把彩色图片預先处理好。只支持JPG格式的图片或PDF文档。每个文件须小于1MB大小。图片要求清                                                     |
| 断、正向。上传前可以通过降低图<br>方向保存为jpg格式。    | (片分辨率(长或宽不超过1500像素),借助系统自带的图片工具、美图等软件把图片缩小尺寸、旋转好                                                     |
| 准备好后,可在家或学校通过                     | 桌面电脑或手机撤信扫描登录后上传。                                                                                    |
| 目前共有1项要上传,已上传0项。                  |                                                                                                    |
| 方式一:                              | 方式二:                                                                                                 |
| 点击"进入资料上传"按钮进行上传                  | 用手机微信扫码关注我们的官方做                                                                                      |
| 进入损料上传                            | 信"广州报考"公众号后,点右下角                                                                                     |
|                                   | 的"便民服务招考查询材料上传"                                                                                      |
|                                   | 栏目登录上传。                                                                                              |
|                                   |                                                                                                    |

点击"进入资料上传"后,进入下图:

| 01030 乐,您有以下1项需要上传材料。                                |
|------------------------------------------------------|
| 1.加分或优先录取>父母双方均属本市农业户口的独生子女以及纯二女计生户(未上传)<br>添加<br>返回 |

点击"添加"后,进入下图:

| 加分或优先录取33. 父母双方均属本市次业户口的独当                                                                                                    | 子女以及她二                          | 资格利料文件上                          | - 45                             |                                           |
|----------------------------------------------------------------------------------------------------|---------------------------------|----------------------------------|----------------------------------|-------------------------------------------|
| 上传说明,<br>一, 仅能上传JPG格式的图片或PDF文档, 每个文件须小于 1 MB大小, 图片要求清晰、正面。<br>二, 使用手机拍照或扫描的图片如果截出大小, 上传暂可以通过降低图片分辨率(长或宽不超过150<br>方向再保存下即可。<br>三, 类别<br>1个人证件。监护人的个人居民身份证, 如监护人身份为准、德, 台、外国的, 囊上传监护人的个人<br>2 关系证明。与监护人关系的证明材料, 如《出生医学证明》或其他亲子关系证明, 或提供监护人契 | 0優素) , 借助<br>身份证, 如港<br>更证明 (法院 | 系统自带的图片]<br>唐台居民来在内地<br>判决书等)。同一 | 「具、美国等等新<br>適行证或激演台」<br>户口本下的需要1 | 件把图片缩小尺寸,旋转好<br>居民居住证或护服。<br>向时上传能证明相互关系的 |
| 群几页(如户主页、父母页、考生所在页)。<br>3.该格材料。雾雾上传的电子板材料指引如下。《计标生窗服务证》或《独生子女父母光荣证》,户<br>现版(2016—3号)关于"在李市范围内路满友业,非农业以及其就户口性质加分,统一量运为厂?<br>记为"器具户口"前最近的"农业户口"。)                                                                                           | 口源(原始≪<br>相志服成户口。               | 1 出市人民政府关<br>英現合職一元化1            | 于进一步推进户)<br>登记管理"的精强             | 福制度改革的丰富复见》<br>,此处的"农业户口"指统一登             |
|                                                                                                    | 图片示例                            |                                  |                                  |                                           |
| 上传的图片中文字和图案务公正向向上,否则请先对图片进行编辑资转好方向!!                                                                                                    | ▲<br>≪.tt                       | 0<br>1011114:5                   | ▲<br>◎<br>照片編編                   | ▶<br>●<br>方向不对                            |
| 点击<br>选择文件                                                                                                    |                                 |                                  |                                  |                                           |
| <b>茨州: ①</b> 尚林村村 ①X 前                                                                                                    | L                               |                                  |                                  |                                           |
| 上作即出历                                                                                                    |                                 |                                  |                                  |                                           |

选择下方的类别,然后"点击选择文件",页面图片预览框出来所选图片的 预览图,确认是否选对图片、图片方向是否正确后,就可以点"开始上传"按 钮把图片传到审核服务器。如果要先对图片处理或另选一张,可点预览框图片 右上角的红叉符号放弃该图片,重新操作选择。

|                                                                      | 枝                    |
|----------------------------------------------------------------------|----------------------|
|                                                                      | 点击<br>选择文件           |
|                                                                      | <b>类别:</b> ●资格材料 ●其他 |
| 上传成功!<br>上传文件: 微信图片_20210303104820.jpg<br>文件大小: 2751 KB              | 上传返回主页               |
| <b>最近上传文件:</b><br>1.2021/3/3 11:07:10 [资格材料] 微信图片_20210303104820.jpg |                      |

如需传多张图片,需要重复上传步骤即可。所有上传完毕后"关闭窗口"。

关闭后回到之前上传的界面,可以查看上传文件的个数。检查无误后,点击 "返回",如下图:

| 010 您有以下 <mark>1</mark> 项需要上传材料。                          |  |
|-----------------------------------------------------------|--|
| 1.加分或优先录取>父母双方均属本市农业户口的独生子女以及纯二女计生户 (已上传1个文件, 点击查看) 添加 返回 |  |

网上报名到此结束。考生可登录中考服务平台或"广州招考"微信公众号查询各类资格审核结果,或留意市招考办发送的短信通知。

广州市招生考试委员会办公室

### 2021年3月